# 药品耗材生产流通企业 上传、**查询追溯信息操作指**南

2025年2月

| 目 | 录   |
|---|-----|
| н | ~1~ |

| 一、 药耗生产流通企业对接流程       | 1  |
|-----------------------|----|
| 二、 注册和登录              | 2  |
| (一) 单位注册              | 2  |
| ( <sup>一</sup> ) 单位容录 | 2  |
| 1.单位登录                |    |
| 2.经办人账号登录             | 9  |
| 三、 信息上传               |    |
| (一) 接口上传信息            |    |
| 1.生产企业药耗追溯信息接口上传      |    |
| 2.流通企业药耗追溯信息接口上传      |    |
| (二) 网页上传信息            | 19 |
| 1.生产企业药耗追溯信息网页上传      |    |
| 2.流通企业药耗追溯信息网页上传      |    |
| 四、 信息查询               | 29 |
| (一) 接口查询信息            | 29 |
| 1.生产企业药耗追溯信息接口查询      |    |
| 2.流通企业药耗追溯信息接口查询      |    |
| (二) 网页查询信息            |    |
| 1.生产企业药耗追溯信息查询        |    |
| 2.流通企业药耗追溯信息查询        |    |
| 五、 常见问题解答             | 45 |

#### 一、药耗生产流通企业对接流程

生产企业当日追溯码激活后,负责将药品和医用耗材的三码 合一映射关系(追溯码、医保编码、商品码)、包装级联关系、 生产环节药耗追溯信息上传到国家医保信息平台。流通企业每日 将流通环节药耗追溯信息上传到国家医保信息平台。国家医保局 提供数据采集、查询的两种模式:通过接口对接方式上传、查询 模式,以及通过网页手工上传、查询模式。推荐企业使用接口对 接模式进行上传、查询药耗追溯信息。

接口对接模式流程如下:

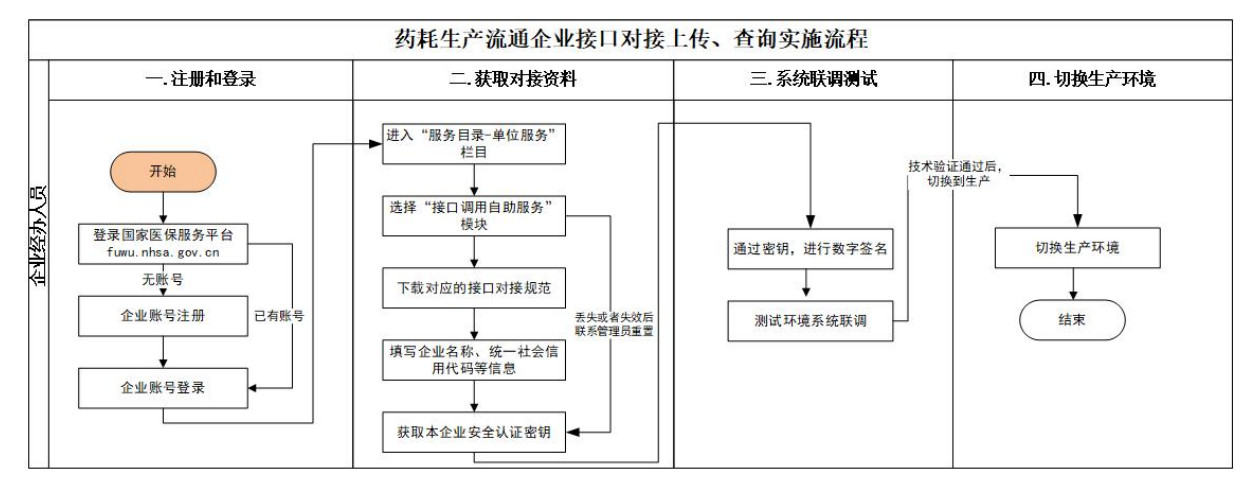

图 1 接口对接模式

网页手工模式流程如下:

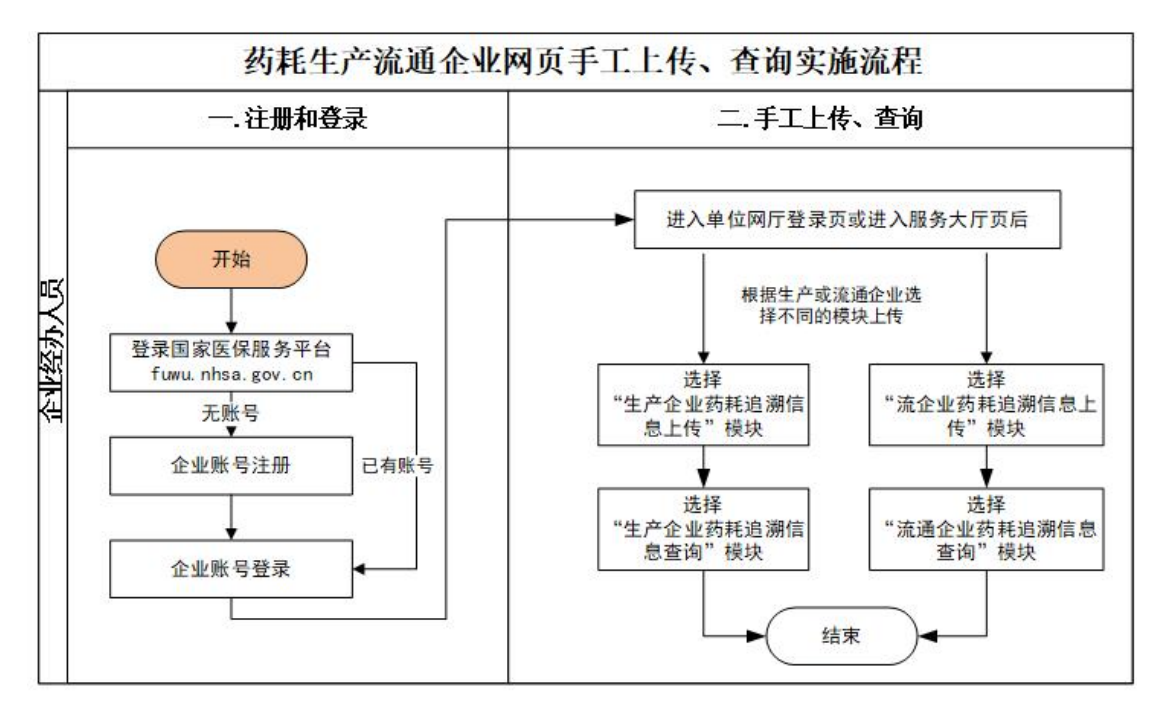

图 2 接口对接模式

#### 二、注册和登录

(一) 单位注册

该功能主要是填写账户、企业和经办人相关信息,注册国家 医保服务平台的单位网上服务大厅账号。

(二) 单位登录

#### 1. 单位登录

(1) 功能说明

该功能主要是校验单位账号、统一社会信用代码、密码,进行登录信息校验。

(2) 操作步骤

 输入正确的单位账号、统一社会信用代码、密码、图形 验证码后,点击【登录】按钮。单位登录支持两种方式:

- 1) 单位账号+密码方式登录;
- 2) 单位统一社会信用代码+密码方式登录;

| 国家医保服务平台 <sub>首页 服务目录</sub> 国家医保APP<br>fuwu.nhsa.gov.cn                                              | ▲<br>个人盘录<br>▲                                                                                                    |
|----------------------------------------------------------------------------------------------------|----------------------------------------------------------------------------------------------------|
|                                                                                                    | <ul> <li>单位登录</li> <li>单位账号登录</li> <li>电子凭证登录</li> <li>● 账号密码登录</li> <li>▲</li> <li>▲</li> <li>4</li> <li>4</li> <li>4</li> <li>4</li> <li>4</li> <li>4</li> <li>4</li> <li>5</li> <li>4</li> <li>4</li> <li>5</li> <li>5</li> <li>4</li> <li>5</li> <li>5</li> <li>5</li> <li>5</li> <li>5</li> <li>4</li> <li>4</li> <li>5</li> <li>5</li> <li>5</li> <li>5</li> <li>5</li> <li>5</li> <li>5</li> <li>5</li> <li>6</li> <li>5</li> <li>6</li> <li>6</li> <li>6</li> <li>7</li> <li>7</li> <li>8</li> <li>7</li> <li>8</li> <li>7</li> <li>7</li> <li>8</li> <li>7</li> <li>8</li> <li>7</li> <li>8</li> <li>8</li> <li>9</li> <li>9</li> <li>9</li> <li>9</li> <li>9</li> <li>9</li> <li>9</li> <li>9</li> <li>9</li> <li>9</li> <li>9</li> <li>9</li> <li>9</li> <li>9</li> <li>9</li> <li>9</li> <li>9</li></ul> |
| □ □ □ □ □ □ □ □ □ □ □ □ □ □ □ □ □ □ □                                                                | 账号器码登录 ⑦ 请输入验证码 登录 忘记密码 没有账号? 立即注册                                                                                                    |
| 国家医疗保障局<br>反反所有:国家医疗保障局 宽ICP备18000471号-1 京公安网备11010202000007号<br>政府网站标识码:bm83000001 地址:北京市西域区月坛北小街2号 |                                                                                                    |

图 8 单位登录页面

📟 国家医疗保障单位网厅 」 返回服务大厅 A second speed in 操作流程说明 E 2 mì 4 上次登录IP 10 I I I I I I 上次登录时间 2024-05-17 09:28:31 单位账号登录网厅 单位资质认证 添加经办人 经办人授权 经办人登录网厅, 进行业务操作 ? 本次登录时间 2024-05-17 09:28:31 常见问题 资质认证状态 单位管理 9 单位信息 单位经办人 资质认证 数字证书 操作记录 帮助与反馈 💼 营业执照上传 (未上传) 定点医药机构服务资 (未认证) 账号 1.10 机构类型 🖠 📕 资料下载 医保区划 统一社会信用代码 **81** 18 **10.00** 企业名称 法人名称 • 2023年国家医保药品目录调整操作指南 10.00 Million (1996) ● 医保业务综合服务终端(Ⅲ类)送检申报.. 法人证件类型 100 法人证件号码 -• 医保业务综合服务终端技术规范(V2.0)

② 单位账号登录后,进入单位管理首页。

#### 图 9 单位管理页面

(3) 单位经办人

①添加经办人

1) 功能说明

该功能主要是介绍单位账号如何使用系统添加单位经办人。

2) 操作步骤

第一步,单位账号登录完成之后选择"单位管理"菜单下的 "单位经办人",可以看到所有的经办人信息。

| 📟 国家医疗保障单位网                                                                     | 厅           |          |           |        |       | [] 返回 | 服务大厅 | 4            |                 |       |
|---------------------------------------------------------------------------------|-------------|----------|-----------|--------|-------|-------|------|--------------|-----------------|-------|
|                                                                                 | ▌操作流程说      | 明        | •         | •      | 3     | ••    |      | ı <b>)</b> ( | 5               |       |
| 上次登录时间         2024-05-15 13:56:00           本次登录时间         2024-05-17 09:33:09 | 4           | 单位账号登录网厅 | 单位资       | 质认证    | 添加经办人 | 经办ノ   | 授权   | 经办人<br>进行    | 、登录网厅,<br>F业务操作 |       |
| <ul> <li>资质认证状态</li> <li>6 营业执照上传 (已上传)</li> <li>№ 定点医药机构服务资 (已认证)</li> </ul>   | ■ 单位管理 单位信息 | 单位经办人    | 资质认证      | 数字证书 扬 | 修作记录  |       |      |              |                 | 朝助与反馈 |
| 质                                                                               | 序号          | 姓名       | 手机号       | 联系邮箱   | 联系地址  | 邮政编码  |      | 操作           | + 添加经办人         |       |
| <ul> <li>2023年国家医保药品目录调整操作指南</li> <li>医保业务综合服务终端(III类)送检申报</li> </ul>           | 1           | 100      | 100 C 100 |        | -     |       | -    |              | 10.00<br>(0.00  |       |
| 。医保业务综合服务终端技术规范(V2.0)                                                           | 3           |          |           |        |       |       |      |              |                 |       |

图 10 单位管理一单位经办人页面

第二步,点击【新增经办人】进行增加单位经办人操作。

#### 📟 国家医疗保障单位网厅 操作流程说明 200 B 70 E IIÌ 上次登录IP 0.000 上次登录时间 2024-05-15 13:56:00 单位账号登录网厅 单位资质认证 添加经办人 经办人授权 经办人登录网厅, 进行业务操作 ? 本次登录时间 2024-05-17 09:33:09 常见问题 资质认证状态 ■ 单位管理 0 单位信息 单位经办人 资质认证 操作记录 帮助与反领 数字证书 💼 营业执照上传 (已上传) 定点医药机构服务资 (已认证) 联系地址 邮政编码 序号 姓名 联系邮箱 手机号 操作 资料下载 10 March 10 ÷. 10110 重置密码 删除 1 March 编辑 权限 • 2023年国家医保药品目录调整操作指南 10.000 2 нų, 编辑 重置密码 权限 删除 医保业务综合服务终端(III类)送检申报. 10.00 10 I I I I I I 3 . 编辑 重置密码 权限 删除 . • 医保业务综合服务终端技术规范 (V2.0)

图 11 单位管理一单位经办人页面

| 📟 国家医疗保障单位网                | Ŧ      |                  |                 |            |             | [] 返回    | 服务大厅 | ۸.    | -               |       |
|----------------------------|--------|------------------|-----------------|------------|-------------|----------|------|-------|-----------------|-------|
| 1 (1-R) (***               | ▋操作流程; | 兑明               |                 |            |             |          |      |       | -               |       |
| 上次登录中                      | ž      | 版加经办人            |                 |            |             | ×        |      |       | 5               |       |
| 上次登录时间 2024-05-15 13:56:00 |        | * 手机号            | 请输入手机等          | 3          |             |          | 权    | 经办》进行 | 人登录网厅,<br>亍业务操作 |       |
| 本次登录时间 2024-05-17 09:33:09 | _      | *图形验证码           | 请输入图形验          | <b>立证码</b> | w x b 3     |          |      |       |                 | 常见问题  |
| 资质认证状态                     | ■ 单位管  | * 短信验证码          | <b>违</b> 输λ 垣信3 | 6(FEQ      | 发送验证码       |          |      |       |                 | 6.)   |
| <b>1</b> 营业执照上传 (已上传)      | 单位信    | 10 80 10 20 . 32 |                 |            |             |          |      |       |                 | 帮助与反馈 |
| 空点医药机构服务资 (已认证)            |        | <b>油带拢醒</b> : 明  | 认具核对纽尔/         | 确定         | 后我们,将龙陆进和轻, | v        |      |       | + 添加经约          | b.А.  |
| ▋资料下载                      | 序      | XI TI            |                 | 中人力公司时日    | 和人为代本的主任    | 山中乡大地市中于 | _    | 操作    |                 |       |
| * 2023年国家医保药品目录调整操作指南      | 1      | 1.10             |                 | 1.1        |             |          | 编辑   | 重置密码  | 权限 删除           |       |
| · 医保业务综合服务终端(III类)送检申报     | 2      |                  |                 | 110        | 1000        | 1.1      | 编辑   | 重置密码  | 权限 删除           |       |
| 。医保业务综合服务终端技术规范(V2.0)      | 3      |                  |                 | 1.1        |             |          | 编辑   | 重置密码  | 权限 删除           |       |

图 12 单位管理一添加单位经办人一已存在手机号页面

第三步,若所新增的经办人之前未在系统中添加过,则填完 手机号之后,系统提示需要将相关证件信息补充完整。

| 📟 国家医疗保障单位网                          | F .           | <ul> <li>当前手机号未被注册, 请完善经办人信息。</li> </ul> |   |    | *         |                |         |      |
|--------------------------------------|---------------|------------------------------------------|---|----|-----------|----------------|---------|------|
| A. (2017)                            | ▌操作流程说明       |                                          |   |    |           |                |         |      |
|                                      | 添加经办人         |                                          | × |    |           | 5              |         |      |
| 上次登录IP<br>上次登录时间 2024-05-15 13:56:00 | * 手机号         |                                          |   | 权  | 经办/<br>进行 | 人登录网厅<br>厅业务操作 | :,<br>: | 0    |
| 本/大重求时间 2024-05-17 09:33:09          | * 姓行          | 3 请输入姓名                                  |   |    |           |                |         | 常见问题 |
| ● 茶业地路上先 (只上在)                       | ■ 单位1<br>● 位1 | 22 居民身份证(户口簿) 🗸                          |   |    |           |                |         | 一一一  |
| ■ 定点医药机构服务资(已认证)<br>质                | * 证件号         | <b>马</b> 请输入证件号码                         |   |    |           | +              | 添加经办人   |      |
| ▌资料下载                                | * 证件有效!       | 朋                                        |   |    | 操作        | :              |         |      |
| * 2023年国家医保药品目录调整操作指南                |               | ○ 5年 	 0 10年 ○ 20年 ○ 长期有效                |   | 编辑 | 重置密码      |                | 删除      |      |
| • 医保业务综合服务终端(III类)送检申报               | *联系邮箱         | <b>i</b> 请输入联系邮箱                         |   | 编辑 | 重置密码      |                | 删除      |      |
| - 医保业务综合服务终端技术规范(V2.0)               | *联系地均         | 山 请输入联系地址                                |   | 编辑 | 重置密码      | 权限             | 删除      |      |

图 13 单位管理一添加单位经办人一未存在手机号页面

| 【添加经办人】 | 成功后, | 提示如 | 下: |
|---------|------|-----|----|
|---------|------|-----|----|

| 📟 国家医疗保障单位网                                                        | T            |          | ❷ 绑定成功! |           |                                         | [ <del>]</del> i§c | ]服务大厅 | <b>A</b> 17 | -                   |       |    |
|--------------------------------------------------------------------|--------------|----------|---------|-----------|-----------------------------------------|--------------------|-------|-------------|---------------------|-------|----|
| <b>1</b> - 1993 - 19                                               | ▌操作流程说       | e明       |         |           | 6                                       |                    |       |             | •                   |       |    |
| 上次登录IP<br>上次登录时间 2024-05-15 13:56:00<br>本次登录时间 2024-05-17 09:33:09 | ŝ            | 单位账号登录网厅 | 单位资     | 2         | 添加经办人                                   | 经办                 | 4     | 经办人<br>进行   | 3<br>登录网厅,<br>行业务操作 |       | (  |
| 资质认证状态<br>高 营业执照上传 (已上传)                                           | 单位管理<br>单位信息 | 单位经办人    | 资质认证    | 数字证书 排    | 操作记录                                    |                    |       |             |                     |       | 常贝 |
| 定点医药机构服务资 (已认证)<br>质                                               |              |          |         |           |                                         |                    |       |             | + 3                 | 秦加经办人 |    |
| 资料下载                                                               | 序号           | 姓名       | 手机号     | 联系邮箱      | 联系地址                                    | 邮政编码               |       | 操作          |                     |       |    |
| 2000年同学医伊若日日马河教经佐彬吉                                                | 1            | 1.10     |         |           | 100                                     |                    | 编辑    | 重置密码        | 权限                  | 删除    |    |
| * ZUZ3年国家医球药回日来调整採作指用<br>* 医保业务综合服务终端(III类)送检申报                    | 2            | 1.0      |         |           | $\{ (x_i) \} \in \mathcal{C}$           | 1000               | 编辑    | 重置密码        | 权限                  | 删除    |    |
| • 医保业务综合服务终端技术规范(V2.0)                                             | 3            | - E.     |         | (1,1,1,1) | (1,1,1,1,1,1,1,1,1,1,1,1,1,1,1,1,1,1,1, |                    | 编辑    | 重置密码        | 权限                  | 删除    |    |

图 14 单位管理一单位经办人添加页面

说明:一个经办人支持被多家单位绑定。 ②经办人授权

1) 功能说明

该功能主要是介绍单位账号如何使用系统给单位经办人授权。

#### 2) 操作步骤

### 第一步,点击【权限】给单位经办人授权。

| 📟 国家医疗保障单位网                                                        | 厅         |       |                                   |                                         |                                         | [- 返回                                   | 服务大厅   |                   |                     |       |        |
|--------------------------------------------------------------------|-----------|-------|-----------------------------------|-----------------------------------------|-----------------------------------------|-----------------------------------------|--------|-------------------|---------------------|-------|--------|
| <b>1</b>                                                           | ▋操作流程访    | 初     |                                   |                                         |                                         |                                         |        |                   |                     |       |        |
| 上次登录IP<br>上次登录时间 2024-05-15 13:56:00<br>本次登录时间 2024-05-17 09:33:09 |           | 1     | 单位                                | 2 11                                    | 3 添加经办人                                 | ● 4000000000000000000000000000000000000 | して、「授权 | 経<br>か<br>ノ<br>进行 | 5<br>登录网厅,<br>行业务操作 |       |        |
| 资质认证状态                                                             | 单位管理 单位信息 | 单位经办人 | 资质认证                              | 数字证书 排                                  | 操作记录                                    |                                         |        |                   |                     |       | ÷<br>ج |
| ■ 定点医药机构服务资 (已认证)<br>质                                             |           |       |                                   |                                         |                                         |                                         |        |                   | + 3                 | 泰加经办人 |        |
| 资料下载                                                               | 序号        | 姓名    | 手机号                               | 联系邮箱                                    | 联系地址                                    | 邮政编码                                    |        | 操作                |                     |       |        |
| 2022年同空医但共口口飞浪数根据长声                                                | 1         |       |                                   | 1.14                                    | 10.1                                    |                                         | 编辑     | 重置密码              | 权限                  | 删除    |        |
| 2023年国家医保约品日录调整操作指南<br>医保业条综合服务终端(Ⅲ类)送检审报                          | 2         |       | $T \in \mathcal{T}_{\mathcal{T}}$ | (1,1,1,1,1,1,1,1,1,1,1,1,1,1,1,1,1,1,1, | 1000                                    |                                         | 编辑     | 重置密码              | 权限                  | 删除    |        |
| 医保业务综合服务终端技术规范(V2.0)                                               | 3         |       |                                   | 1.1.1                                   | (1,1,1,1,1,1,1,1,1,1,1,1,1,1,1,1,1,1,1, |                                         | 编辑     | 重置密码              | 权限                  | 删除    |        |

#### 图 15 单位管理一单位经办人页面

### 第二步,针对需要授权的经办人,勾选对应权限。

| 🥶 国家医疗保障单位网                                                                                                    | 🕒 205          | 诗大厅   | * =                                                                                                    |       | •     |     |                   |         |         |                    |
|----------------------------------------------------------------------------------------------------|----------------|-------|----------------------------------------------------------------------------------------------------|-------|-------|-----|-------------------|---------|---------|--------------------|
| 哈尔滨格拉雷药业有限     公司     北京     北京     北京     北京     北京     北京     北京     北京     北京     北京     北京     北京     北京     北京     北京     北京     北京     北京     北京     北京     北京     北京     北京     北京     北京     北京     北京     北京     北京     北京     北京     北京     北京     北京     北京     北京     北京     北     北     和     和 | ▮ 操作流程说明       | (     | 单位经办人权限 ①                                                                                                    | •     | × 4   | 114 | 6                 |         |         |                    |
| 上次登录时间 2024-11-25 11:11:34<br>本次登录时间 2024-11-25 11:11:48                                                                                                    |                | 单位账   | <ul> <li>生产企业服务</li> <li>2024年医保药品目录调整</li> <li>医药企业线上报送医保谈判药品配备机构</li> </ul>                                 |       | 圣办人授权 | ŧ   | 经办人登录网月<br>进行业务操作 | ŕ,<br>E |         |                    |
| ■资质认证状态 ▲ 营业执照上传 (已上传)                                                                                                    | ■ 单位管理<br>单位信息 | 单位经办人 | <ul> <li>□腔种镜价格治理填报</li> <li>医保业务综合服务终端(Ⅲ类)送检报告</li> <li>协议期内谈判药品医保支付数据查询</li> <li>医保业务综合服务终端中请单上传</li> </ul> |       |       |     |                   |         |         | 1000<br>第2月間<br>() |
| 定点医药机构服务资 (未认证)<br>质                                                                                                    |                |       | <ul> <li>生产企业目录内药品信息维护</li> <li>生产企业药耗基础信息上传</li> <li>流运企业药耗配送信息上传</li> </ul>                                 |       |       |     |                   | + 1     | 5加経办人   | 帮助与反馈              |
| <b>》</b> 资料下载                                                                                                    | 序号             | 姓名    |                                                                                                    |       | 即政编码  |     | 操作                |         |         |                    |
| <ul> <li>2024年国家医保药品目录调整操作指南</li> </ul>                                                                                                    |                | 前諸憲書  |                                                                                                    | 取消 保存 | 61009 | 編辑  | 重赏密码              |         |         |                    |
| · 医保业务综合服务终端(III类)送检申报                                                                                                    | 2              | 李三    | 13055880097 123@qq.com                                                                                        | 易联众   |       | 编辑  | 重置密码              |         | IIII fa |                    |
| 。医保业务综合服务终端技术规范(V2.0)                                                                                                    |                |       |                                                                                                    |       |       |     |                   |         |         |                    |
| •医药企业线上报送第二批国家医保谈判药                                                                                                    |                |       |                                                                                                    |       |       |     |                   |         |         |                    |
| <ul> <li>医药机构医保移动支付接入申请操作指南</li> </ul>                                                                                                    |                |       |                                                                                                    |       |       |     |                   |         |         |                    |

#### 图 16 单位管理一单位经办人授权页面

说明:单位账号给经办人授权时,一个业务只能授权给一个 经办人。如需重新授权给其他经办人,请先取消当前授权的经办 人权限,再重新授权。

授权成功后,如下页面显示:

| 📟 国家医疗保障单位网                                                         | ₸       |          | 保存经办人权 | 限成功!   |                     | [- 返ē  | 1服务大厅 | 4                 | ••••           |       | •   |
|---------------------------------------------------------------------|---------|----------|--------|--------|---------------------|--------|-------|-------------------|----------------|-------|-----|
| a meter                                                             | ▌ 操作流程说 | 1        | •      | •      | 3                   |        | 4     | III) (            | 5              |       |     |
| 上次登录IP<br>上次登录时间 2024-05-15 13:56:00<br>本次登录时间 2024-05-17 09:33:09  | 4       | 单位账号登录网厅 | 单位资    | 质认证    | 添加经办人               | 经办     | 人授权   | 经办 <i>)</i><br>进行 | 人登录网厅<br>亏业务操作 | ,     | (   |
| 资质认证状态                                                              | ■单位管理   |          |        |        |                     |        |       |                   |                |       | - 6 |
| 营业执照上传 (已上传)                                                        | 单位信息    | 单位经办人    | 资质认证   | 数字证书 操 | 作记录                 |        |       |                   |                |       | 帮助  |
| 🔐 定点医药机构服务资 ( 已认证 )<br>质                                            |         |          |        |        |                     |        |       |                   | +              | 添加经办人 |     |
| 资料下载                                                                | 序号      | 姓名       | 手机号    | 联系邮箱   | 联系地址                | 邮政编码   |       | 操作                | ī.             |       |     |
| 2002年同空医伊芬日日高海教培佐裕志                                                 | 2       | 1.00     |        | 10.00  | A. 1997             | 100.00 | 编辑    | 重置密码              | 权限             | 删除    |     |
| <ul> <li>2023年国家医体时回日來调整保作指用</li> <li>医保业条综合服务终端(Ⅲ类)送检由据</li> </ul> | 3       | 100      |        |        | $\{0,1,2,\dots,n\}$ |        | 编辑    | 重置密码              | 权限             | 删除    |     |
| * 医保业务综合服务终端技术规范(V2.0)                                              | 4       |          |        | 1.000  |                     |        | 编辑    | 重置密码              | 权限             | 删除    |     |

图 17 单位管理一单位经办人页面

③单位账号登出

1) 功能说明

该功能主要在单位账号操作完成之后登出平台,防止他人操 作。

2) 操作步骤

点击右上角的账号,选中【退出登录】按钮,点击退出登录 按钮登出平台,返回登录页面。

| 📟 国家医疗保障单位网                | 厅                 | G          | 返回服务大厅 🔔 🔤 🖬 🖬 🖬 |            |
|----------------------------|-------------------|------------|------------------|------------|
| 1 - Miller                 | 操作流程说明            |            | 0                | 单位管理<br>退出 |
| 上次登录IP                     |                   |            |                  |            |
| 上次登录时间 2024-05-15 13:56:00 | 单位账号登录网厅 单位资质     | 认证 添加经办人 約 | 至办人授权 经办人登录网厅,   |            |
| 本次登录时间 2024-05-17 09:33:09 |                   |            | 进行业务操作           | ?          |
| 资质认证状态                     | ■ 单位管理            |            |                  | 常见问题       |
| 营业执照上传 (已上传)               | 单位信息 单位经办人 资质认证 数 | 字证书 操作记录   |                  | 帮助与反馈      |
| 📔 定点医药机构服务资 (已认证)          |                   |            |                  |            |
| 质                          | 单位资质              | 认证状态       | 操作               |            |
| 次封下共                       | 营业执照上传            | 已上传        | 修改 查看            |            |
| 贝什 [ 44                    | 定点医药机构            | 已认证        | 修改 宣看            |            |
| • 2023年国家医保药品目录调整操作指南      |                   |            |                  |            |
| • 医保业务综合服务终端(III类)送检申报     |                   |            |                  |            |
| * 医保业务综合服务终端技术规范(V2.0)     |                   |            |                  |            |

图 18 单位管理一单位信息页面

| 回题 国家医保服务平台 首页 服务目录 国家医保APP fuwu.nhsa.gov.cn                                                        | ▲<br>● 単位登录                                                                                                    |
|----------------------------------------------------------------------------------------------------|----------------------------------------------------------------------------------------------------|
|                                                                                                    | 单位登录 (ABA) (************************************                                                                                                    |
| <b>王  王 王             </b>                                                                          | 時線入絵証明     5-5 チョ     5     5     5     5     5     5     5     5     5     5     5     5     5     5     5     5     5     5     5     5     5     5     5     5     5     5     5     5     5     5     5     5     5     5     5     5     5     5     5     5     5     5     5     5     5     5     5     5     5     5     5     5     5     5     5     5     5     5     5     5     5     5     5     5     5     5     5     5     5     5     5     5     5     5     5     5     5     5     5     5     5     5     5     5     5     5     5     5     5     5     5     5     5     5     5     5     5     5     5     5     5     5     5     5     5     5     5     5     5     5     5     5     5     5     5     5     5     5     5     5     5     5     5     5     5     5     5     5     5     5     5     5     5     5     5     5     5     5     5     5     5     5     5     5     5     5     5     5     5     5     5     5     5     5     5     5     5     5     5     5     5     5     5     5     5     5     5     5     5     5     5     5     5     5     5     5     5     5     5     5     5     5     5     5     5     5     5     5     5     5     5     5     5     5     5     5     5     5     5     5     5     5     5     5     5     5     5     5     5     5     5     5     5     5     5     5     5     5     5     5     5     5     5     5     5     5     5     5     5     5     5     5     5     5     5     5     5     5     5     5     5     5     5     5     5     5     5     5     5     5     5     5     5     5     5     5     5     5     5     5     5     5     5     5     5     5     5     5     5     5     5     5     5     5     5     5     5     5     5     5     5     5     5     5     5     5     5     5     5     5     5     5     5     5     5     5     5     5     5     5     5     5     5     5     5     5     5     5     5     5     5     5     5     5     5     5     5     5     5     5     5     5     5     5     5     5     5     5     5     5     5     5     5     5     5     5     5 |
| 国家医疗保障局<br>版权所有:国家医疗保障局 页ICP指1900471号-1 页公安网络11010202000007号<br>政府网站标识码:bm83000001 地址:北宋市西域区月起北小街2号 |                                                                                                    |

图 19 登录页面

### 2. 经办人账号登录

(1) 经办人账号登录

①功能说明

该功能主要是校验经办人账号、密码,进行登录信息校验。

②操作步骤

第一步,输入正确的经办人手机号、密码、图形验证码后, 点击【登录】按钮。

| <b>国家医保服务平台</b><br>fuwu.nhsa.gov.cn   | 个人登录 单位登录 · |
|---------------------------------------|-------------|
|                                       |             |
|                                       | 单位登录        |
| ● ● ● ● ● ● ● ● ● ● ● ● ● ● ● ● ● ● ● |             |
|                                       |             |

图 20 登录页面

| 国家医保服务平台 首页 服务目录 国家医保APP fuwu.nhsa.gov.cn                                                           |                                                                                                    |
|----------------------------------------------------------------------------------------------------|----------------------------------------------------------------------------------------------------|
|                                                                                                    | (192) (***)<br>計量录 电子凭证量录<br>确定 码登录                                                                                                    |
| <b>王</b>                                                                                            | C c4ym C c4ym C c4ym C c4y b C c4ym C c4y b C c4ym C c4y b C c4ym C c4y b C c4ym C c4y b C c4ym C c4y b C c4ym C c4y b C c4ym C c4y b C c4ym C c4ym <pc c4ym<="" p=""> <pc c4ym<="" p=""> <pc c4ym<="" p=""> <pc c4ym<="" p=""> <pc c4ym<="" p=""> <pc c4ym<="" p=""> <pc c4ym<="" p=""> <pc c4ym<="" p=""> C c4ym <pc c4ym<="" p=""> <pc c4ym<="" p=""> <pc c4ym<<="" th=""></pc></pc></pc></pc></pc></pc></pc></pc></pc></pc></pc></pc></pc></pc></pc></pc></pc></pc></pc></pc></pc></pc></pc></pc></pc></pc></pc></pc></pc></pc></pc></pc> |
| 国家医疗保障局<br>原授所有:国家医疗保障局 前にP着19000471号-1 京公委開発11010202000007号<br>政府開始施設局:bm83000001 地址:北京市西域区月転北小街2号 |                                                                                                    |

第二步, 经办人账号登录后, 选择对应的单位。

图 21 经办人选择单位页面

## 第三步,进入单位管理首页后,选择对应的业务事项进行办

理。

| 🥶 国家医疗保障单位网                                                                                                    | 厅                                                                               |                            |                               |                          |                      |                         |                         | G                     | 返回服务大厅 🍃      |              |
|----------------------------------------------------------------------------------------------------|---------------------------------------------------------------------------------|----------------------------|-------------------------------|--------------------------|----------------------|-------------------------|-------------------------|-----------------------|---------------|--------------|
| <b>3</b> 前0-天, 欢迎您!                                                                                                    | <b>参保单位服务</b> 温                                                                 | 警提示 单位参保服务智未               | 开通,相关业务请登录参供                  | 则所在地医佩服务平台办理             |                      |                         |                         |                       |               |              |
| 登录账号<br>上次登录即<br>上次登录时间<br>本次登录时间<br><b>所号注纳</b>                                                                                                 | ■工新考保證<br>記                                                                     | <b>》。</b><br>参译人品增品<br>申报  | <b>》。</b><br>参译人品减品<br>市服     | 》<br>单位参谋人员<br>名单面词      | ET MARTA             | EI Carlas<br>Tin        |                         |                       |               |              |
| <b>单位名称</b>                                                                                                    | 1 生产企业服务                                                                        |                            |                               |                          |                      |                         |                         |                       |               |              |
| 2024年国家医保持局目录调整中级操作编码<br>2024年国家医保持局目录调整中级操作编码<br>器能业务综合服务终端(III来) 运程中程度。<br>医局企业经上积总算一级国家医保护利用。<br>。医药与加缩保健-和支付指入中网操作编曲<br>。医药仍均能保健-开始力为入中编操作编曲 | ()<br>()<br>()<br>()<br>()<br>()<br>()<br>()<br>()<br>()<br>()<br>()<br>()<br>( | 医药企业线上<br>规述医保该判<br>药品配备机构 | 医促业务综合<br>服务终端(III<br>美) 送检报告 | 协议期内谈判<br>药品医保定付<br>数据查询 | ()<br>一腔件植价格<br>治理境级 | 医夜业劳综合<br>服务终端申请<br>单上传 | (東)<br>生产企业的耗<br>基础信息上传 | 医<br>施癌企业的耗<br>截逐组想上传 | 後口 德用自助<br>服分 | (?)<br>#2008 |

#### 图 22 经办人单位管理页面

(2) 经办人网厅首页功能管理

功能说明
 该功能主要在经办人操作完成之后登出平台,防止他人操作。
 ② 操作步骤

第一步,经办人账号登录后,点击【单位名称】的下拉筛选 项,选择自己要办理业务的单位。

| 📟 国家医疗保障单位网                                                                                                    | ர                   |                     |                     |                  |    |              |        | 3            | 返回服务大厅             | <u>-</u> -   |
|----------------------------------------------------------------------------------------------------|---------------------|---------------------|---------------------|------------------|----|--------------|--------|--------------|--------------------|--------------|
| 新約一天, 欢迎您!                                                                                                    | 参保单位服务 ==           | 醫提示 单位参保服务暂未        | 开通,相关业务清查录参(        | 采所在地医保服务平台办理     | L. |              |        |              |                    |              |
| 登录账号<br>上次登录P<br>上次登录时间<br>本次登录时间                                                                                                    | RTB-PRB<br>R        | <b>学说人员地员</b><br>中国 | <b>学校人员地员</b><br>中国 | 200 年纪人员<br>资单查询 |    | RISSAR<br>SN |        |              |                    |              |
| <del>账号注</del> 捐<br><b>例(52.6):</b><br>                                                                                                    | ■ 医药机构服务 合 ■ 生产企业服务 |                     |                     |                  |    |              |        |              |                    |              |
| <ul> <li>▲ 資料下载</li> <li>• 2024年国家医保药品目录调整中报操作描画</li> </ul>                                                                                                | 2024年医保<br>药局局景理教   | 医药企业线上<br>据洋医促进制    | 医保业劳综合              | 後以期内试判<br>       |    | 医保业务综合       | 医血血炎   | 医            | <b>派</b><br>接口调用自助 | (?)<br>第2.0题 |
| <ul> <li>医吸业劳给金服务终期(11块)送给申报绳</li> <li>医吸业劳给金服务终期技术规范(V2.0)</li> <li>医药企业发上用送算二民国家医保试判药</li> <li>医药药构造保核功支付输入申请操作指南</li> <li>医药药构造保电子处方接入申请操作指南</li> </ul> | 中报                  | 药品配备机构              | 美)这检报告              | 数据查询             |    | 单上传          | 臺和治理上作 | RCA216/BLC19 | BC 93              |              |

#### 图 23 经办人选择单位名称

## 第二步,若经办人无权限,则对应的业务显示无权限。

| 📟 国家医疗保障单位网                                                                                                    | 厅                                     |                            |                                |                          |                 |                                 |                         | 8                      | 通 返回服务大厅           | -             |
|----------------------------------------------------------------------------------------------------|---------------------------------------|----------------------------|--------------------------------|--------------------------|-----------------|---------------------------------|-------------------------|------------------------|--------------------|---------------|
| 新的-天, x0281                                                                                                    | 参保单位服务 調報                             | 提示: 单位参保服务智未开              | <b>5通,相关业务请登录参</b> 级           | 所在地医佩服务平台办理              |                 |                                 |                         |                        |                    |               |
| 登录账号<br>上次登录》P<br>上次登录时间<br>本次登录时间                                                                                                    | N N N N N N N N N N N N N N N N N N N | <b>学程人品端品</b><br>中間        | <b>多國人民政府</b><br>中國            | 中位中國人民                   |                 |                                 |                         |                        |                    |               |
| 账号注销<br>单位各称<br>~                                                                                                    | ■ 医药机构服务 合 ■ 生产企业服务                   |                            |                                |                          |                 |                                 |                         |                        |                    |               |
| ■ 数料下载 • 2024年間準度保防局目景領極中接進行指確 • 医尿业劳动自肠劳结菌(10), 这些申报课 • 医尿业劳动自肠劳结菌方规范(V2.0) • 医药心结上短足端二时显常医俗读时药 • 医药药内酪医保格治变疗输入中消肠作指摘 • 医药药内酪蛋白、分泌、油肉、用、 | ()<br>2024年後保<br>向品目支援時<br>帝授         | 医药-小线上<br>服过医母缺时<br>药品配备机构 | 度保业务综合<br>服务控制 (III<br>美) 送给报告 | 後以期内該判<br>的显然保安付<br>数据查询 | ○股中地小格<br>计增速承服 | []]<br>医龟止劳综合<br>服务约约和申请<br>单上传 | (度)<br>生产企业药耗<br>基础信息上传 | 度)<br>规度企业药格<br>起送信息上传 | ()<br>接□调用自助<br>服务 | (?)<br>#XUOME |

图 24 业务无全权限

### 第三步,点击无权限内容显示如下:

| 📟 国家医疗保障单位网                                                                                                    | 厅                 |                            |                |                               |                          |                         | 📑 返回服务大厅              | <b>A</b> -       |
|----------------------------------------------------------------------------------------------------|-------------------|----------------------------|----------------|-------------------------------|--------------------------|-------------------------|-----------------------|------------------|
| 新的一天,欢迎您!                                                                                                    | ■参保单位服务 温馨        | ¥提示: 单位参保服务暂末              | 开通,相关业务请登录参(   | 呆所在地医保服务平台办理                  | Ε.                       |                         |                       |                  |
| 登录账号<br>上次登录P<br>上次登录时间 2024-11-22 13:41:48                                                                     |                   | <b>学说人的组织</b><br>研想        |                |                               |                          |                         |                       |                  |
| 本次登录时间 2024-11-25 11:14:30<br>账号注销<br>单位名称                                                                      | ■ 医药机构服务 🔓        | 温馨提示<br>暂无权限,详<br>理业务!     | 青使用单位账号添加权限!   | ×<br>或重新切换其他单位办               |                          |                         |                       | <b>?</b><br>業見何更 |
| 1                                                                                                    | 【生产企业服务           |                            |                | 确定                            |                          |                         |                       | 6 9              |
| <ul> <li>资料下载</li> <li>2024年国家医保药品目录调整操作指南</li> <li>医保业务综合服务终端(加关)送检中报</li> <li>医保业务综合服务终端技术规范(V2.0)</li> </ul> | 2024年医保<br>药品目录调整 | 医药企业线上<br>报送医保该判<br>药品配备机构 | 回腔种植价格<br>治理填报 | 医保业务综合<br>服务终端(III<br>类) 达检报告 | 协议期内谈判<br>药品医传支付<br>数据查询 | 医保业务综合<br>服务终端申请<br>单上传 | 生产企业目录<br>内药品信息维<br>护 |                  |
| <ul> <li>医药企业线上报送第二批国家医保谈判药</li> <li>医药机构医保移动支付接入申请操作指南</li> </ul>                                              | 生产企业药耗基础信息上传      | 展示<br>配送企业药耗<br>配送信息上传     |                |                               |                          |                         |                       |                  |

图 25 业务无全权限温馨提示

第四步,若经办人有权限,则点击对应的业务进行相应页面。

| 🥶 国家医疗保障                 | 单位网厅                                        |                     |         |         |       |        |          |           |          | · 运回服务大厅 | <b>د</b> = ۰ |
|--------------------------|---------------------------------------------|---------------------|---------|---------|-------|--------|----------|-----------|----------|----------|--------------|
| △ 首页                     |                                             | LL体 ×               |         |         |       |        |          |           |          |          |              |
| 主产企业服务 ^                 | 生产企业服务 / 生产                                 | 企业药耗基础信息上传          |         |         |       |        |          |           |          |          |              |
| 2024年医保药品目录调整申<br>报      | 生产企业药                                       | 耗基础信息上传             |         |         |       |        |          |           |          |          |              |
| 医药企业线上报送医保谈判<br>药品配备机构   | 出口政值品 國产药值息 國用能材值息                          |                     |         |         |       |        |          |           |          |          |              |
| 医保业务综合服务终端(III<br>类)送检报告 | ┃进口药信息                                      | 查询                  |         |         |       |        |          |           |          |          |              |
|                          | 追溯码唯一流水                                     | 导: 请输入追溯码唯一流水号      | 医疗目录编码: | 请输入医疗目录 | 18月6日 | 药品     | l通用名称: 请 | 俞入药品通用名称  |          |          |              |
| 协议期内谈判药品医保支付<br>数据查询     | 进口企业名称                                      | <b>你:</b> 请输入进口企业名称 | 药品生产批号: | 请输入药品生产 | ™批号   | 药品     | 計算 日期: 🗐 | 请选择药品生产日期 |          | 重置       | 查询           |
| 医保业务综合服务终端申请<br>单上传      | 医保证务综合服务终端申请<br>单上传  【进口药信息音询列表  + 上传  影  * |                     |         |         |       |        |          |           |          |          |              |
| 生产企业药耗基础信息上传             | 序                                           | 音 追溯码唯一造水号          | 医疗目录编码  | 国家药品标识码 | 药品通用名 | 药品生产批号 | 药品生产日期   | 药品生产文号有效期 | 进口药品注册证号 | 进口药品批件   | 操作           |
| 流過企业药耗配送信息上传             |                                             |                     |         |         |       |        |          |           |          |          |              |
| 接口调用自助服务                 | 和无政治                                        |                     |         |         |       |        |          |           |          |          |              |

#### 图 26 经办人业务有权限

(3) 经办人账号登出

① 功能说明

该功能主要在经办人操作完成之后登出平台,防止他人操作。

② 操作步骤

第一步,点击右上角的账号,选中【退出】按钮,点击退出 登录按钮登出平台,返回登录页面。

| 🧧 国家医疗保障                 | 肇单位网厅             |                          |                  |         |         |       |        |          |           |          | · 返回服务大厅    | ▲    |
|--------------------------|-------------------|--------------------------|------------------|---------|---------|-------|--------|----------|-----------|----------|-------------|------|
| △ 首页                     | <b>E</b> (1721050 | 國政信息上传                   | × 流通企业药耗配送信息上传 > |         |         |       |        |          |           |          |             | 单位管理 |
| 生产企业服务 ^                 | 生产企业服务            | / 生产企业)                  | 药耗基础信息上传         |         |         |       |        |          |           |          |             | 退出   |
| 2024年医保药品目录调整申报          | 生产企               | 业药耗                      | 基础信息上传           |         |         |       |        |          |           |          |             |      |
| 医药企业线上报送医保谈判药品配备机构       | 进口药               | <sup>信息</sup> 国<br>5信息查询 | *药信息 医用耗材信息      |         |         |       |        |          |           |          |             |      |
| 医保业务综合服务终端(III<br>类)送检报告 | 追溯码唯              | —流水号:                    | 请输入追溯码唯一流水号      | 医疗目录编码: | 请输入医疗目录 | 記編码   | 药品     | 這用名称: 清  | 喻入药品通用名称  |          |             |      |
| 协议期内谈判药品医保支付<br>数据查询     | 进口                | 企业名称:                    | 请输入进口企业名称        | 药品生产批号: | 请输入药品生7 | 网比号   | 药品     | 計注产日期: 🔲 | 请选择药品生产日期 |          | 重置          | 查询   |
| 医保业务综合服务终端申请<br>单上传      | ┃进口函              | 防信息查询                    | 冽表               |         |         |       |        |          |           |          | + +         | 传题除  |
| 生产企业药耗基础信息上传             |                   | 序号                       | 追溯码唯一流水号         | 医疗目录编码  | 国家药品标识码 | 药品通用名 | 药品生产批号 | 药品生产日期   | 药品生产文号有效期 | 进口药品注册证号 | 进口药品批件<br>号 | 操作   |
| 流過企业药耗配送信息上传             |                   | 戦力政治                     |                  |         |         |       |        |          |           |          |             |      |
| 接口调用自助服务                 |                   |                          |                  |         |         |       |        |          |           |          |             |      |

图 27 经办人退出登录页面

| 国家医保服务平台 首页 服务目录 国家医保APP fuwu.nhsa.gov.cn                                                           | 个人贷录 単位登录 |
|----------------------------------------------------------------------------------------------------|-----------|
| 网上服务大厅<br>医保公共服务门户                                                                                  | 单位登录      |
| <b>直  运 一              </b>                                                                         |           |
| 国家医疗保障局<br>既取所有:国家医疗保障局 期CP能1900471号-1 承公安网络11010202000007号<br>政府网站场识码:bm83000001 地址:北京市西域区月近北/小街2号 |           |

图 28 登录页面

### 三、信息上传

(一) 接口上传信息

#### 1.生产企业药耗追溯信息接口上传

(1) 功能说明

根据生产企业的自身实际情况,调用相应的接口。每个接口的详细说明见《生产企业\_药耗追溯信息接口对接方案》。

(2) 操作步骤

① 获取密钥

第一步,进入"服务目录-单位服务"栏目,选择"接口调 用自助服务"模块,按照生产企业下载接口对接规范。

第二步,填写企业名称、统一社会信用代码等信息后,获取 本企业的安全认证密钥,需要妥善保管。

| 🥅 国家医疗保障                 | 章单位网厅             |             |                        | 🔄 返回服务大厅 | A > |
|--------------------------|-------------------|-------------|------------------------|----------|-----|
| △ 首页                     | 授□ 调用自助服务 ×       |             |                        |          |     |
| 生产企业服务     个             | 生产企业服务 / 接口调用自助服务 |             |                        |          |     |
| 2024年医保药品目录调整申报          | 接口调用自助服务          |             |                        |          |     |
| 医药企业线上报送医保谈判<br>药品配备机构   | ┃接口采集凭证申请         |             |                        |          |     |
| 医保业务综合服务终端(III<br>类)送检报告 | 企业名称:             |             | 企业类型: 🗹 生产企业 🗌 流通企业    |          |     |
| 协议期内谈判药品医保支付<br>数据查询     | 统一社会信用代码: 联系电话: 日 |             | 联系人:                   |          |     |
| 医保业务综合服务终端申请<br>单上传      |                   |             |                        |          |     |
| 生产企业药耗基础信息上传             | 流通企业_药耗追溯信息双      | I接方案.pdf 下载 | 生产企业_药耗温溯信息对接方案 pdf 下载 |          |     |
| 流通企业药耗配送信息上传             | AKey: Da7b9642c   | bb14( 复制    | SKey: 16aadeec 复制      |          |     |
| 接口调用自助服务                 |                   |             |                        |          |     |

图 29 接口调用自助服务

2 技术要求

1) 接口调用签名规则

接口调用需使用 SHA256 算法生成签名,具体方法如下:

第一步, 拼接字符串: ak+ timestamp + sk+ param 。

第二步,使用 SHA256 算法对拼接后的字符串进行哈希计算, 生成签名。

示例代码 (Java):

Java String ak = "您的ak"; String sk = "您的sk"; String param = "{\"investigatedCertType\":\"01\",\"investigatedCertno\": \"42108319891111111\"}"; String timestamp = String.valueOf(System.currentTimeMillis() / 1000); String signStr = ak + timestamp + sk + param; String sign = DigestUtils.sha256Hex(signStr);

2) 接口输入报文格式

报文采用 JSON 格式,必须包含以下字段: ak (用户 ak)、

| timestamp(时间戳)、 | sign(加密串)、 | param (请求参数)。 |
|-----------------|------------|---------------|
|-----------------|------------|---------------|

| 序号 | 数据元标<br>识 | 数据元名称 | 类型   | 长度   | 是否必填 | 备注                                            |
|----|-----------|-------|------|------|------|-----------------------------------------------|
| 1  | ak        | 用户 ak | 字符型  | 50   | 是    | 唯一用户标识                                        |
| 2  | timestamp | 时间戳   | 字符型  | 30   | 是    | 请求接口时的时间戳                                     |
| 3  | sign      | 加密串   | 字符型  | 100  | 是    | 验签签名字符串                                       |
| 4  | param     | 请求参数  | JSON | 1024 | 是    | 调用对应服务接口的请<br>求参数,详情请参考接口<br>清单章节下各接口输入<br>参数 |

示例:

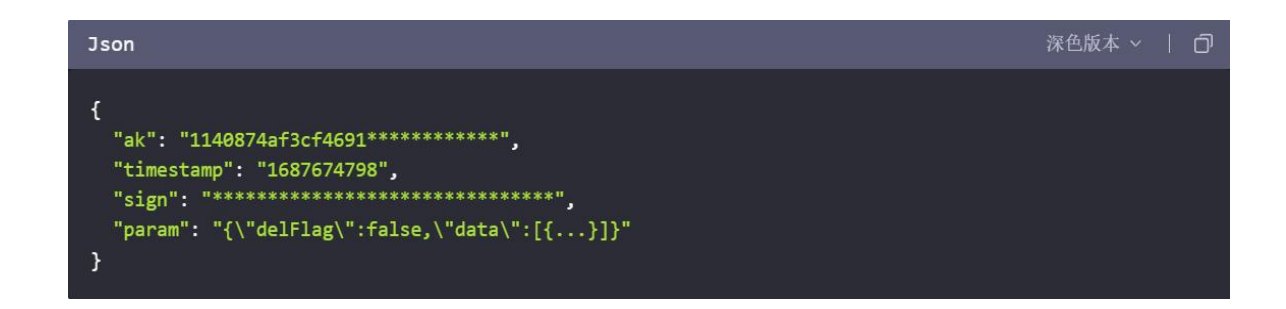

#### 2.流通企业药耗追溯信息接口上传

(1) 功能说明

根据流通企业的自身实际情况,调用相应的接口。每个接口的详细说明见《流通企业\_药耗追溯信息接口对接方案》。

(2) 操作步骤

① 获取密钥

第一步,进入"服务目录-单位服务"栏目,选择"接口调 用自助服务"模块,按照流通企业下载接口对接规范。

第二步,填写企业名称、统一社会信用代码等信息后,获取 本企业的安全认证密钥,需要妥善保管。

| 🥅 国家医疗保障                 | 章单位网厅                  |                        | 🗄 返回服务大厅 | A |
|--------------------------|------------------------|------------------------|----------|---|
| △ 首页                     | 至 (按口调用自助服务 ×)         |                        |          |   |
| □ 生产企业服务 ^               | 生产企业服务 / 接口调用目助服务      |                        |          |   |
| 2024年医保药品目录调整申报          | 接口调用自助服务               |                        |          |   |
| 医药企业线上报送医保谈判药品配备机构       | ┃接口采集凭证申请              |                        |          |   |
| 医保业务综合服务终端(III<br>类)送检报告 | 企业名称:                  | 企业类型: 🗹 生产企业 🗌 流播企业    |          |   |
| 协议期内谈判药品医保支付<br>数据查询     | 統一社会信用代码:<br>联系电话:     | 联系人:<br>重置 提交          |          |   |
| 医保业务综合服务终端申请<br>单上传      |                        |                        | _        |   |
| 生产企业药耗基础信息上传             | 流通企业_药耗追溯信息对接方案.pdf 下载 | 生产企业_药耗追溯信息对接方案.pdf 下载 |          |   |
| 流通企业药耗配送信息上传             | AKey:ba7b9642cbb14f 复制 | SKey: 16aadeec 复制      |          |   |
| 接口调用自助服务                 |                        |                        |          |   |

图 30 接口调用自助服务

2 技术要求

1) 接口调用签名规则

接口调用需使用 SHA256 算法生成签名,具体方法如下:

第一步, 拼接字符串: ak+ timestamp + sk+ param 。

第二步,使用 SHA256 算法对拼接后的字符串进行哈希计算, 生成签名。

示例代码 (Java):

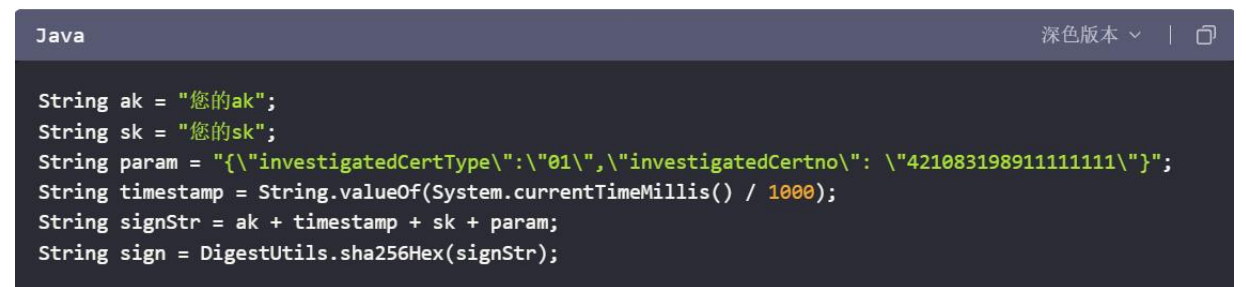

2) 接口输入报文格式

报文采用 JSON 格式,必须包含以下字段: ak (用户 ak)、 timestamp (时间戳)、sign (加密串)、param (请求参数)。

| 序号 | 数据元标<br>识 | 数据元名称 | 类型   | 长度   | 是否必填 | 备注                                            |
|----|-----------|-------|------|------|------|-----------------------------------------------|
| 1  | ak        | 用户 ak | 字符型  | 50   | 是    | 唯一用户标识                                        |
| 2  | timestamp | 时间戳   | 字符型  | 30   | 是    | 请求接口时的时间戳                                     |
| 3  | sign      | 加密串   | 字符型  | 100  | 是    | 验签签名字符串                                       |
| 4  | param     | 请求参数  | JSON | 1024 | 是    | 调用对应服务接口的请<br>求参数,详情请参考接口<br>清单章节下各接口输入<br>参数 |

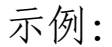

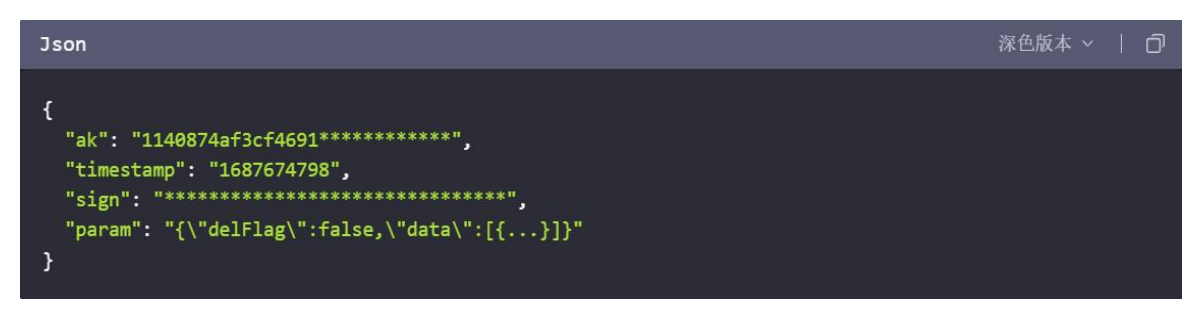

#### (二) 网页上传信息

针对部分无法接口对接的生产企业或流通企业,提供简洁的网页手工上传的方式给国家医保局上传相应的追溯信息。

#### 1.生产企业药耗追溯信息网页上传

(1) 功能说明

该功能通过页面形式,提供生产企业上传进口药品、国产药品、医用耗材基础信息功能。

(2) 操作步骤

第一步,成功登录进入单位网厅首页后,点击【生产企业药 耗追溯信息上传】,或通过服务大厅页面,点击【生产企业药耗 追溯信息上传】。

| 🥶 国家医疗保障单位网                                                                                                    | ர                                                                                                    |                           |                                |                             |                    |                                                                    |                       | 6                      | 返回服务大厅            | •         |
|----------------------------------------------------------------------------------------------------|----------------------------------------------------------------------------------------------------|---------------------------|--------------------------------|-----------------------------|--------------------|--------------------------------------------------------------------|-----------------------|------------------------|-------------------|-----------|
| 3 新的一天,欢迎您!                                                                                                    | <b>参保单位服务</b> 二 温                                                                                     | 警提示:单位参保服务帽未              | 开通,相关业务请登录参传                   | 则所在地医佩服务平台办理                |                    |                                                                    |                       |                        |                   |           |
| 登录账号<br>上次变录炉<br>上次型录时间<br>本次型录时间<br><b>际句注纳</b>                                                                                                    | RINGRO<br>C<br>B<br>B<br>B<br>B<br>B<br>B<br>B<br>B<br>B<br>B<br>B<br>B<br>B<br>B<br>B<br>B<br>B<br>B | <b>今日</b><br>学校人品増品<br>申报 | <b>学纪人员地员</b><br>申报            | <b>発展</b><br>単位参照人品<br>名単面向 | E.<br>PIMETA<br>PE | (1)<br>(1)<br>(1)<br>(1)<br>(1)<br>(1)<br>(1)<br>(1)<br>(1)<br>(1) |                       |                        |                   |           |
| AUA744                                                                                                    | 4 生产企业服务                                                                                              |                           |                                |                             |                    |                                                                    |                       |                        |                   |           |
| またのでは、 またのでは、 ないののでは、 ないののでは、 ないのののでは、 ないのののでは、 またのののでは、 ないのののでは、 またのののでは、 またのののでは、 またのののでは、 またのののでは、 またのののでは、 またのののでは、 またのののでは、 またのののでは、 またのののでは、 またのののでは、 またのののでは、 またのののでは、 またのののでは、 またのののでは、 またのののでは、 またのののでは、 またのののでは、 またのののでは、 またのののでは、 またのののでは、 またのののでは、 またのののでは、 またのののでは、 またのののでは、 またのののでは、 またののでは、 またののでは、 またののででは、 またののででは、 またののでは、 またののででは、 またののででは、 またののででは、 またののででは、 まの | 2024年医疫<br>药品目录增致<br>卵经                                                                               | 医药企业线上规过医保谈判药品配备机构        | 医保业务综合<br>服务经满()(II<br>英) 这险级否 | 协议期内谈判<br>药品医保定村<br>数据查询    | 日期時間の格             | 医保业劳综合<br>酸多终始中谓<br>单上传                                            | 医<br>生产企业资料<br>基础信息上传 | 度)<br>適適企业的耗<br>截送信息上传 | ●<br>按口调用自助<br>服务 | ?<br>東见问题 |

图 31 经办人单位管理页面

| 我的医保                                       | 更多> | 跨省异地就医结算服务查询             | 更多>        |
|--------------------------------------------|-----|--------------------------|------------|
| 局 个人参保信息 ☐ 个人医保照                           | 长户  | ☺ 异地就医备案记录查询             |            |
| 个人缴费记录     ①     个人消费     〕     个人消费     〕 | 录   | € 异地就医直接结算费用查询           |            |
|                                            |     |                          |            |
| 药品和医用耗材招采服务                                | 更多> | 单位服务                     | 更多>        |
| 🔄 国家组织药品集中带量采购中选价格                         | 查询  | 2024年国家医保药品目录调整申报        |            |
| 🐻 国家组织药品集中采购信息填报                           |     | ☑ 医保业务综合服务终端(Ⅲ类)送检申<br>报 | 声明<br>信息公式 |
| 国家组织高值医用耗材集中采购信息                           | 真报  | 🕅 口腔种植价格治理填报             |            |
|                                            |     |                          |            |
| 药耗追溯信息上传服务                                 |     |                          | 更多>        |
| 生产企业药耗追溯信息上传                               | (   | 2 流通企业药耗追溯信息上传           |            |

#### 图 32 网厅首页

第二步,进入生产企业药耗追溯信息上传页后,切换【进口 药信息】、【国产药信息】、【医用耗材信息】页签,点击【上 传】按钮,展示信息导入弹出框。

| 📟 国家医疗保障                 | 〕单位网厅                 |             |         |         |                 |            |         |             |          | 🕒 返回服务大厅     | 🚨 张萌芮 👻                   |
|--------------------------|-----------------------|-------------|---------|---------|-----------------|------------|---------|-------------|----------|--------------|---------------------------|
| △ 首页                     | ➡ (业产企业药机基础信息上传       | ×           |         |         |                 |            |         |             |          |              |                           |
| ■ 生产企业服务 ^               | 生产企业服务 / 生产企业家        | 与耗基础信息上传    |         |         |                 |            |         |             |          |              |                           |
| 2024年医保药品目录调整申报          | 生产企业药耗                | 基础信息上传      |         |         |                 |            |         |             |          |              |                           |
| 医药企业线上报送医保谈判药品配备机构       | 进口药信息 国家<br>  进口药信息查询 | "药信息 医用耗材信息 |         |         |                 |            |         |             |          |              |                           |
| 医保业务综合服务终端(III<br>类)送检报告 | 追溯风味_本水尽。             | 法运入设施历程_四水员 | 医合日寻德马  |         | Robin           | <b>5</b> 5 | 通田な砂 法  | in λ 苏島澤田を称 |          |              |                           |
| 协议期内谈判药品医保支付<br>数据查询     | 进口企业名称:               | 请输入进口企业名称   | 药品生产批号: | 请输入药品生产 | <sup>m</sup> 此号 | 药尿         | 性产日期: 💿 | 请选择药品生产日期   |          | 重置           | 董询                        |
| 医保业务综合服务终端申请<br>单上传      | ┃进口药信息查询              | 列表          |         |         |                 |            |         |             |          | ( + <u>+</u> | 传删除                       |
| 生产企业药耗基础信息上传             | □ 序号                  | 追溯码唯一流水号    | 医疗目录编码  | 国家药品标识码 | 药品递用名           | 药品生产批号     | 药品生产日期  | 药品生产文号有效期   | 进口药品注册证号 | 进口药品批件       | 操作                        |
| 流通企业药耗配送信息上传             |                       |             |         |         | 智无题             | 牧語         |         |             |          |              | ▲ 张明河 ▼<br>大印<br>王作<br>王行 |
| 接口调用自助服务                 |                       |             |         |         |                 |            |         |             |          |              |                           |

图 33 生产企业药耗基础信息上传页面

第三步,点击【导入模版】下载相关文件至本地电脑,然后进行数据填报,最后点击【点击导入】,选择本地电脑文件,点击【确定】,上传文件,并提示导入结果。

| <b>建位网厅</b>                                                                                                    | ⑤ 返回服务大厅                                                                                                    | 🚨 张萌芮 👻 |
|----------------------------------------------------------------------------------------------------|----------------------------------------------------------------------------------------------------|---------|
|                                                                                                    |                                                                                                    |         |
| 生产企业服务 / 生产企业药料基础信息上传                                                                                                    |                                                                                                    |         |
| 生产企业药耗基础信息上传                                                                                                    |                                                                                                    |         |
|                                                                                                    |                                                                                                    |         |
| <b>追溯初考一版大气:</b> 3月40人出演初考一起大气 医伊普曼编码: 3月40人发行音学来符 药品感用名称: 3月40人石压透用名称:                                                                                                    |                                                                                                    |         |
| 进口企业条称: 浙州入进口 <b>等入</b>                                                                                                    |                                                                                                    | 查询      |
| 出口的信息直询列表         第一些·明海特入规则: 守入赵规后,重复数梁普油           第二些·导入模板下载         道口街酒島上行/45                                                                                                    | + ±6                                                                                                    |         |
| 第二步 過使用导入戰鬥線护导入戰団。他的現地后保存,透過<br>成一時日日日日日日一 (加西日人) (加西日人) (加西 | 进口药品批件                                                                                                    | 操作      |
| 1号入結果 定回該期留信息上传                                                                                                    |                                                                                                    |         |
| 进口药货货做加上传                                                                                                    |                                                                                                    |         |
| 進口時起途信息上传<br>进口時改進像是上传                                                                                                    |                                                                                                    |         |
| 进口药等售信息上传 考知 关闭                                                                                                    |                                                                                                    |         |
|                                                                                                    |                                                                                                    |         |
|                                                                                                    |                                                                                                    |         |
|                                                                                                    |                                                                                                    |         |
|                                                                                                    | Bit         Contrastitutional Law           1         Contrastitutional Law           1         Contrastitutional Law |         |

图 34 进口药信息上传

| 🥶 国家医疗保障                 | <b>单位网厅</b>                                                                      | · 送回服务大厅 | 🚣 张萌芮 👻    |
|--------------------------|----------------------------------------------------------------------------------|----------|------------|
| △ 首页                     | E 1722FAIHERS1H ×                                                                |          |            |
| ■ 生产企业服务 ^               | 生产企业服务 / 生产企业资料基础情意上传                                                            |          |            |
| 2024年医保药品目录调整申报          | I 生产企业药耗基础信息上传                                                                   |          |            |
| 医药企业线上报送医保谈判药品配备机构       |                                                                                  |          |            |
| 医保业务综合服务终端(III<br>类)送检报告 | <b>追溯到第一派火号:</b> 第46人或用到第一流火号 医疗目录编码: 第46人医疗目录编码 药品通用名称: 第46人或品质用名称:             |          |            |
| 协议期内谈判药品医保支付<br>数据查询     | 生产企业名称:                                                                          | <        |            |
| 医保业务综合服务终端申请<br>单上传      |                                                                                  | 重要       | <b>重</b> 词 |
| 生产企业药耗基础信息上传             | 国产药信息音询列表 第三步: 谐使用导入概形能护导入数据,维护完毕后保存,选择 国产药信息上传 へ なまやみ 支持能力は、加水文件、最多导入1个文件、最大10M | + 上传     | ####       |
| 流過企业药耗配送信息上传<br>接口调用自助服务 | 国本行会直上特<br>日学内造場時回急上传<br>日学内定場時回急上传                                              |          | pre-       |
|                          | 国か何起送年度上将<br>国か何度後後後上後<br>国外初等者信息上行 後202 年1日                                     |          |            |
|                          |                                                                                  |          |            |

图 35 国产药信息上传

| 📟 国家医疗保障                 | 章单位网厅                                                                   | 8务大厅 👱 📷 •            |
|--------------------------|-------------------------------------------------------------------------|-----------------------|
| □ 目贝 □ 目贝 □ 生产企业服务 ^     | 王· (1) / 企业资料基础信息上件 ×                                                   |                       |
| 2024年医保药品目录调整            | 生产企业服务 / 生产企业药耗基础信息 上传                                                  |                       |
| 医药企业线上报送医保谈判<br>药品配备机构   | 进口网络金 國产资值金 <u>美用耗材信息</u><br>1 医 田山 导入                                  | ×                     |
| 医保业务综合服务终端(III<br>类)送检报告 |                                                                         |                       |
| 协议期内谈判药品医保支付<br>数据查询     | 第二步,学习读说,14 四府特别学行通道上行340<br>第三步:请使用导入膜板维护导入鼓振,维护完毕后保存,选择<br>图用耗材单件信息上传 |                       |
| 医保业务综合服务终端申请<br>单上传      | 夏苦为一<br>I导入结果 医用耗材单件信息上传<br>医用耗材具络上传                                    | 询.                    |
| 生产企业目录内药品信息维<br>护        | 医用非         医用耗材发货信息上传           医用耗材配送信息上传         医用耗材配送信息上传          | #174                  |
| 生产企业药耗基础信息上传             | 医用耗材收敛信息上传<br>医用耗材率循信息上传 <b>稳定</b>                                      | 产企业名利<br>关闭<br>汉xxx公司 |
| 配送企业药耗配送信息上传             | 2 X220240984 ZX8890 0120348389509118348382 直口袋 个 不是                     | 武汉xx公司                |
|                          |                                                                         |                       |

#### 图 36 医用耗材信息上传

第四步,点击【确认】完成数据上传。若导入数据有问题, 点击【下载错误报告】,查看错误原因。

| Ⅰ进口函                                      | 防信息查询 | 0                | Sλ                                            |                 |                    | ×                               |            |         |
|-------------------------------------------|-------|------------------|-----------------------------------------------|-----------------|--------------------|---------------------------------|------------|---------|
| <b>追溯码唯一洗水等:</b> (時始入初)<br>进口企业名称: (時始入初) |       | )将输入组织<br>)将输入组织 | 第一步 明确导入规则:导入数据后,重复数<br>第二步 导入模拟下载:进口的信息上传,xs |                 | σ±Ωλ               |                                 | we:        | ma      |
| I 进口函                                     | 防信息查询 | 例表               | 导入结果                                          |                 | ◎ 进口药信息上传 Xis      | ALLONGIA, COLLAURIA, ALLA, MARI |            | -14     |
|                                           | 旅号    | 10,000           |                                               | 导入完成1 导入完成时间: 2 | 024-11-20 11:28 18 |                                 | 进口的品牌件     | 1911-   |
|                                           | 1     | 4567531:         | 息计 (5:)                                       | 成功 (张)          | 失败 (祭)             | 操作                              | SD57845546 | ionice. |
|                                           | 2     | 4567531          | 2                                             | 0               | 2                  | 下载错误报告                          | SD57845547 | 追溯信息    |

图 37 下载错误报告

第五步,上传数据完成后,点击【查询】,展示对应药耗信 息。

| 📟 国家医疗保障                 | 章单位网厅      |       |                     |          |         |       |        |        | 返回服务大 | ₹ <b>≜</b> = • |
|--------------------------|------------|-------|---------------------|----------|---------|-------|--------|--------|-------|----------------|
|                          | E (1/210RA | 础信息上传 |                     |          |         |       |        |        |       |                |
| 目 生产企业服务 ^               |            |       |                     |          |         |       |        |        |       |                |
| 2024年医保药品目录调整            | 生产企业服务(    | 生产企业药 | 耗基础信息上传             | 0        |         |       |        |        |       |                |
| 医药企业线上报送医保谈判<br>药品配备机构   | 进口药        | 信息 国  | 产药信息 医用耗材信息         |          |         |       |        |        |       |                |
| 医保业务综合服务终端(III<br>类)送检报告 | ↓进口药       | 访信息查询 | 0                   |          |         |       |        |        |       |                |
|                          | 追溯码唯·      | 一流水号: | 请输入追溯码唯一流水号         | 医疗目录编码   | 请输入医疗目前 | 计编码   |        |        |       |                |
| 协议期内谈判药品医保支付<br>数据查询     | 药品         | 通用名称: | 请输入药品通用名称           | 进口企业名称   | 请输入进口企业 | 业名称   |        |        |       |                |
| 医保业务综合服务终端申请<br>单上传      | 药品         | 生产批号: | 请输入药品生产批号           | 药品生产日期   | ⑪ 请选择药品 | 生产日期  |        |        | 重置    | 童询             |
| 生产企业目录内药品信息维<br>护        | ┃进口药       | 防信息查询 | 间列表                 |          |         |       |        |        | + 1   | 传剧除            |
| 生产企业药耗基础信息上传             |            | 序号    | 追溯码唯一流水号            | 医疗目录编码   | 国家药品标识码 | 药品通用名 | 药品生产批号 | 药品生产日期 | 药品生产  | 操作             |
|                          |            | 1     | And a second second | 10 M A 4 | 1.00    | 1.1   |        | 10.00  |       | 追溯信息           |

图 38 进口药信息列表

| 国家医疗保障                                     | 章单位网厅            |                                                                                                    |     |         |         |       |        |        | 3 返回服务大 | π 👱 🗖       |
|--------------------------------------------|------------------|----------------------------------------------------------------------------------------------------|-----|---------|---------|-------|--------|--------|---------|-------------|
| 目贝                                         | E (17246R8888.et |                                                                                                    |     |         |         |       |        |        |         |             |
| 生产企业服务 ^                                   |                  |                                                                                                    |     |         |         |       |        |        |         |             |
| )24年医保药品目录调整                               | 生产企业服务 / 生产企业药   | 耗基础信息上传                                                                                                    | -   |         |         |       |        |        |         |             |
| 药企业线上报送医保读判<br>品配备机构                       | 进口药信息            | 产药信息 医用耗材信息                                                                                                    |     |         |         |       |        |        |         |             |
| 保业券综合服务终端(III                              | 国产药信息查询          | 1                                                                                                    |     |         |         |       |        |        |         |             |
| 12121212                                   | 追溯码唯一流水号:        | 请输入追溯码唯一流水号                                                                                                    |     | 医疗目录编码: | 请输入医疗目录 | 长编码   |        |        |         |             |
| 议期内谈判药品医保支付<br>据查询                         | 药品通用名称:          | 请输入药品递用名称                                                                                                    |     | 生产企业名称: | 请输入生产企业 | 业名称   |        |        |         |             |
| 保业务综合服务终端申请<br>上传                          | 药品生产批号:          | 请输入药品生产批号                                                                                                    |     | 荷品生产日期: | 前 请选择药品 | 生产日期  |        |        |         |             |
| 产企业目录内药品信息维                                | 处方药标识:           | 请选择                                                                                                    |     |         |         |       |        |        | 重赏      | 查询          |
| 产企业药耗基础信息上传                                | 国产药信息查询          | 间列表                                                                                                    |     |         |         |       |        |        | + 1     | 传剧除         |
| 送企业苏联职详信息 F·任                              | 序号               | 這溯码唯一流水号                                                                                                    | 医疗目 | 1录编码    | 国家药品标识码 | 药品通用名 | 药品生产批号 | 药品生产日期 | 药品批准    | 操作          |
| ALL AND AND A REPORT AND A REPORT OF A DAY |                  | and the second second sec |     |         |         |       | 12.00  | 10.0   |         | 20 382/0 83 |

图 39 国产药信息列表

| 🧧 国家医疗保障               | 章单位网厅             |                    |           |                    |                |        | 」 返回服务大厅 | <u>A</u> = = P |  |  |  |
|------------------------|-------------------|--------------------|-----------|--------------------|----------------|--------|----------|----------------|--|--|--|
| □ 目以                   | ■ (生产企业药耗基础信用上件)  | 3                  |           |                    |                |        |          |                |  |  |  |
| 目 生产企业服务 ^             |                   |                    |           |                    |                |        |          |                |  |  |  |
| 2024年医保药品目录调整          | 生产企业服务 / 生产企业药    | 耗基础信息上传            |           |                    |                |        |          |                |  |  |  |
| 医药企业线上报送医保谈判<br>药品配备机构 | 进口药信息 国           | 进口药信息 国产药信息 医用耗材信息 |           |                    |                |        |          |                |  |  |  |
| 医保业务综合服务终端(Ⅲ<br>类)送检报告 | LA INTERVISION    |                    |           |                    |                |        |          |                |  |  |  |
|                        | 医保耗材代码:           | 请输入医保耗材代           | 码         | 医疗器械唯一标识(UDI): 请输。 | N医疗器械唯一标识(UDI) |        |          |                |  |  |  |
| 协议期内谈判药品医保支付<br>数据查询   | 单件产品名称:           | 请输入单件产品名           | 称         | 生产企业名称: 请输入生产企:    | 业名称            |        |          |                |  |  |  |
| 医保业务综合服务终端申请<br>单上传    | 是否为一次性耗材:         | 请选择                |           | 注册备案凭证ID: 请输入注册    | 备案凭证ID         |        | 重置       | 查询             |  |  |  |
| 生产企业目录内药品信息维<br>护      | 1 医用耗材信息查询列表 + 上校 |                    |           |                    |                |        |          |                |  |  |  |
| 生产企业药耗基础信息上传           | 0 序号              | 医保耗材代码             | 注册备案凭证ID  | 医疗器械唯一标识(UDI)      | 单件产品名称         | 最小计量单位 | 是否为一次性耗材 | 生产企业名称         |  |  |  |
|                        |                   | -                  | 19 mil 10 | 10.0 million (10.0 |                |        |          | 10.11.1        |  |  |  |
| 配送企业药耗配送信息上传           |                   | A                  | 1.00      | 100 C 100 C 100 C  |                |        |          | 1.00           |  |  |  |
|                        |                   |                    |           |                    |                |        |          |                |  |  |  |

#### 图 40 医用耗材信息列表

第六步,在【进口药信息】和【国产药信息】页面时,点击 【追溯信息】,展示该药品的追溯信息。

| □ ■與<br>② 生产企业服务<br>2024年医保药品目录调整<br>医药企业线上报送医保谈判<br>药品配着机构<br>③ 送税指告<br>(Ⅲ<br>二) 送税指告 | 业药用基础信息上来<br>服务 / 生产企业药<br>进口药信息 国<br>进口药信息查询  | 移動 (1995年))<br>移動 (1995年)<br>に<br>一<br>行信息<br>医用毛材信息<br>の<br>の<br>の<br>の<br>の<br>の<br>し<br>の<br>し<br>の<br>つ<br>し<br>の<br>し<br>の<br>し<br>の<br>し<br>の<br>し<br>の<br>し<br>の<br>し<br>の<br>し<br>の<br>し<br>の<br>し<br>つ<br>の<br>し<br>の<br>し<br>つ<br>し<br>つ<br>し<br>つ<br>し<br>つ<br>し<br>つ<br>し<br>つ<br>し<br>つ<br>し<br>つ<br>し<br>つ<br>し<br>し<br>し<br>し<br>し<br>し<br>し<br>し<br>し<br>し<br>し<br>し<br>し |         |         |       |        |         |      |      |                    |  |  |  |  |  |  |  |
|----------------------------------------------------------------------------------------|------------------------------------------------|----------------------------------------------------------------------------------------------------|---------|---------|-------|--------|---------|------|------|--------------------|--|--|--|--|--|--|--|
| ■ 生产企业服务 へ<br>2024年医保药品目录调整<br>医药企业线上指送医保谈利<br>药品品备价内<br>医保业失综合服务终端(Ⅲ<br>类)送格报告        | <sup>服务 / 生产企业药[<br/>进口药信息 国<br/>进口药信息查询</sup> | 耗基础信息上传<br>产药信息<br>图                                                                                                    |         |         |       |        |         |      |      |                    |  |  |  |  |  |  |  |
| 2024年医保药品目录调整<br>医药企业线上指送医保谈判<br>药品配备机构<br>可要实务综合服务终端(III<br>实) 送给报告                   | 服务/生产企业药<br>进口药信息 国<br>进口药信息查诺                 | 耗基验信息上传<br> 产药信息<br> 周                                                                                                    |         |         |       |        |         |      |      |                    |  |  |  |  |  |  |  |
| 医药企业线上报送医保谈判<br>药品配备机构<br>医保业务综合服务终端(III<br>具) 送税报告                                    | 进口药信息 国进口药信息查询                                 | 产药信息 医用耗材信息                                                                                                    |         |         |       |        |         |      |      |                    |  |  |  |  |  |  |  |
| ■<br>医保业务综合服务终端(Ⅲ<br>类)送检报告                                                            | 전다 316 6 5 6                                   | 9                                                                                                    |         |         |       |        |         |      |      | 进口粉信息 国产粉信息 医用耗材信息 |  |  |  |  |  |  |  |
|                                                                                        |                                                |                                                                                                    |         |         |       |        |         |      |      |                    |  |  |  |  |  |  |  |
| 追                                                                                      | 3溯码唯一流水号:                                      | 请输入追溯码唯一流水号                                                                                                    | 医疗目录编码: | 请输入医疗目录 | 编码    |        |         |      |      |                    |  |  |  |  |  |  |  |
| 协议期内谈判药品医保支付<br>数据查询                                                                   | 药品通用名称:                                        | 请输入药品通用名称                                                                                                    | 进口企业名称: | 请输入进口企业 | 名称    |        |         |      |      |                    |  |  |  |  |  |  |  |
| 医保业务综合服务终端申请<br>单上传                                                                    | 药品生产批号:                                        | 请输入药品生产批号                                                                                                    | 药品生产日期: | 問 请选择药品 | 生产日期  |        |         | 重置   | 查询   |                    |  |  |  |  |  |  |  |
| 生产企业目录内药品信息维<br>护                                                                      | 进口药信息查询列表 + 上传 副放                              |                                                                                                    |         |         |       |        |         |      | Ē    |                    |  |  |  |  |  |  |  |
| 生产企业药耗基础信息上传                                                                           | 序号                                             | 這漂码唯一流水号                                                                                                    | 医疗目录编码  | 国家药品标识码 | 药品递用名 | 药品生产批号 | 药品生产日期  | 药品生产 | 操作   |                    |  |  |  |  |  |  |  |
| 配送企业药耗配送信息上传                                                                           |                                                |                                                                                                    |         | 1.1     | 1.1   |        | E nar s |      | 追溯信息 |                    |  |  |  |  |  |  |  |

图 41 进口药信息列表

| 🥶 国家医疗保障                 | 单位网厅                          |                 |                  | 」 返回服务大厅 | <b>X</b> 0 • |
|--------------------------|-------------------------------|-----------------|------------------|----------|--------------|
| 山田以                      | ■ 生产企业药耗基础信息上传 ×              |                 |                  |          |              |
| 目 生产企业服务 ^               |                               |                 |                  |          |              |
| 2024年医保药品目录调整            | 生产企业服务 / 生产企业药耗基础信息上传         |                 |                  |          |              |
| 医药企业线上报送医保谈判<br>药品配备机构   | 进口药信息 国产药信息 医用耗材信息<br>进口药追溯信息 |                 |                  |          | ×            |
| 医保业务综合服务终端(III<br>类)送检报告 | 医疗目录编码:                       | 药品通用名           | 3: ( <b></b> ) ( |          |              |
| 协议期内谈判药品医保支付<br>数据查询     | 基本信息 追溯码信息 发货单位 配送信息          | 收货信息 零售信息       |                  |          |              |
| 医保业务综合服务终端申请<br>单上传      | 追溯码唯一流水号:                     | 医疗目录编码: 🔲 🖿 🖿 🔳 | 国家药品标识码。         |          |              |
| 生产企业目录内药品信息维<br>护        | 药品通用名:                        | 剂型:             | 制剂规格:            |          |              |
| 生产企业药耗基础信息上传             | 包装规格:                         | 包装转换比:          | 药品转换比单位:         |          |              |
| 配送企业药耗配送信息上传             |                               |                 |                  | ×        | :闭           |
|                          |                               |                 |                  |          |              |

图 42 药品追溯信息

### 2.流通企业药耗追溯信息网页上传

(1) 功能说明

该功能通过页面形式,提供流通企业上传进口药品、国产药品、医用耗材流通信息功能。

(2) 操作步骤

第一步,成功登录进入单位网厅首页后,点击【流通企业药 耗追溯信息上传】,或通过服务大厅页面,点击【流通企业药耗 追溯信息上传】。

| 📟 国家医疗保障单位网                                                                                                    | 厅                             |                            |                              |                               |                  |                               |                         | 3                     | 返回服务大厅       | <u>م</u>      |
|----------------------------------------------------------------------------------------------------|-------------------------------|----------------------------|------------------------------|-------------------------------|------------------|-------------------------------|-------------------------|-----------------------|--------------|---------------|
| 新的一天, X32世!                                                                                                    | <b>参保单位服务</b> 溫               | 醫提示: 单位参保服务暂未              | 开通,相关业务请登录参(                 | 呆所在地医保服务平台の理                  | ι.               |                               |                         |                       |              |               |
| 登录账号<br>上次登录IP<br>上次登录时间<br>本次登录时间                                                                                                    | REIMPGER<br>C                 | <b>学校人员或由</b>              | 》说人的成品<br>中型                 | <b>除位参保人员</b><br>名举查词         |                  |                               |                         |                       |              |               |
| 账号注销<br>单位名称                                                                                                    | ■ 医药机构服务 合 ■ 生产企业服务           |                            |                              |                               |                  |                               |                         |                       |              |               |
| ■ 资料下载 • 2024年国家医保持品目获调整中报摄作指端 • 医促业劳动合服劳特值(11)劳) 送给中报通… • 医成为综合服务特殊能大规范(V2.0)… • 医药疗心症长开放第二时发家医传统并引, • 医药疗小医保持动病(大力溃疡性)、 • 医药疗小医保持动病(大力溃疡性)、 | ()<br>2024年医母<br>約品目史相聲<br>中母 | 医药企业线上<br>服发度保险利<br>药品配备机构 | 医闭止伤综合<br>服务线键(11)<br>关)这检报音 | 後<br>他立即中述判<br>的最多位支行<br>政策推购 | □於44時分格<br>法被提编程 | ()<br>医电位外结合<br>服务控制中请<br>单上传 | (重)<br>生产企业药料<br>基础信息上传 | 医<br>远涨企业资料<br>起还信息上侍 | 後口调用目助<br>服务 | (?)<br>第(3)句题 |

图 43 经办人单位管理页面

| 我的医保         | 更多>      |   | 跨省异地就医结算服务查询               | 更多>    |
|--------------|----------|---|----------------------------|--------|
| ▶ 个人参保信息     | 合 个人医保账户 |   | 💬 异地就医备案记录查询               |        |
| ● 个人缴费记录     | 千人消费记录   |   | 쭞 异地就医直接结算费用查询             |        |
|              |          |   |                            |        |
| 药品和医用耗材招采服务  | 更多>      | _ | 单位服务                       | 更多>    |
| 国家组织药品集中带量   | 采购中选价格查询 |   | <b>6</b> 2024年国家医保药品目录调整申报 |        |
| 🗟 国家组织药品集中采购 | 信息填报     |   | 医保业务综合服务终端(III类)送检申报       | 声明信息公示 |
| 🗟 国家组织高值医用耗材 | 集中采购信息填报 |   | 🕅 口腔种植价格治理填报               |        |
|              |          |   |                            |        |
| 药耗追溯信息上传服务   |          |   |                            | 更多>    |
| ⑤ 生产企业药耗追溯信息 | 上传       | R | 流通企业药耗追溯信息上传               |        |

图 44 网厅首页

第二步,进入流通企业药耗追溯信息上传页后,点击【上传】

按钮,展示信息导入弹出框。

| 📟 国家医疗保障                              | <b>İ单位网厅</b>                                                       |        |       |       | <u>-</u> 2008 | 沃厅 💄 💶 🗸 |  |  |  |  |  |
|---------------------------------------|--------------------------------------------------------------------|--------|-------|-------|---------------|----------|--|--|--|--|--|
| △ 首页                                  | 三 流通企业药相配送信息上传 ×                                                   |        |       |       |               |          |  |  |  |  |  |
| E 生产企业服务 ^                            | 生产企业服务 / 流通企业药耗配送信息上传                                              |        |       |       |               |          |  |  |  |  |  |
| 2024年医保药品目录调整申报                       | 流通企业药耗配送信息上传                                                       |        |       |       |               |          |  |  |  |  |  |
| 医药企业线上报送医保谈判<br>药品配备机构                | 流通企业查询                                                             | 流逝企业推销 |       |       |               |          |  |  |  |  |  |
| 医保业务综合服务终端(III<br>类)送检报告              | 流通企业查询                                                             |        |       |       |               |          |  |  |  |  |  |
| 协议期内谈判药品医保支付<br>数据查询                  | <b>药品直测码:</b> 读输入药品直测码 医疗目录编码: 讲输入医疗目录编码 <b>选道单位名称</b> : 读输入远通单位名称 |        |       |       |               |          |  |  |  |  |  |
| 医保业务综合服务终端申请<br>单上传                   | 发旗日期: 回 开始日期 - 拓東日期 重置 <b>宮</b> 崎                                  |        |       |       |               |          |  |  |  |  |  |
| 生产企业药耗基础信息上传                          | 流通企业查询列表                                                           |        |       |       |               |          |  |  |  |  |  |
| · · · · · · · · · · · · · · · · · · · | 序号 流通单位编号                                                          | 流通单位   | 发货单编号 | 收货单编号 | 入(出)库时间       | 操作       |  |  |  |  |  |
| Discoll SES OF DRUCES INVESTIGATE IN  |                                                                    |        | 智无数据  |       |               |          |  |  |  |  |  |
| 接口调用自助服务                              | 总共0条 显示1-0条 < 1 > 10象页 > 前往 1 页                                    |        |       |       |               |          |  |  |  |  |  |

#### 图 45 流通企业药耗配送信息上传

第三步,点击【导入模版】下载相关文件至本地电脑,然后进行数据填报,最后点击【点击导入】,选择本地电脑文件,点击【确定】,上传文件,并提示导入结果。

| 🥶 国家医疗保障                 | 单位网厅                                                                                                    | 🔄 返回服务大厅 | <u>.</u> |
|--------------------------|----------------------------------------------------------------------------------------------------|----------|----------|
| △ 首页                     |                                                                                                    |          |          |
| E 生产企业服务 ^               | 生产企业服务 / 流递企业药耗配送信息上传                                                                                                    |          |          |
| 2024年医保药品目录调整申<br>报      | 流通企业药耗配送信息上传                                                                                                    |          |          |
| 医药企业线上报送医保谈判药品配备机构       | <u>和达尔企业需须</u>                                                                                                    |          |          |
| 医保业务综合服务终端(III<br>类)送检报告 | 流通企业查询                                                                                                    |          |          |
| 协议期内谈判药品医保支付<br>数据查询     | <ul> <li>              奇品追溯時: 1999年3月20日 度が目示機の、1999年3月19月の、1999年3月19月の、1999年3月19月の、1999年3月19日の、1999年3月19日の         </li> <li>             受入      </li> </ul> | ×        |          |
| 医保业务综合服务终端申请<br>单上传      |                                                                                                    | <b>a</b> |          |
| 生产企业药耗基础信息上传             | 第三步: 诸使用导入模板维护导入数据,维护完毕后保存,选择 点击导入 支持推动。xisx文件,最多导入1个文件,最大10M                                                                                                  |          | 操作       |
| 流通企业药耗配送信息上传             | 导入结果                                                                                                    |          |          |
| 接口调用自助服务                 | 留无数据                                                                                                    |          |          |
|                          | 息共6条 显示1                                                                                                    |          |          |
|                          |                                                                                                    | 确定 关闭    |          |
|                          |                                                                                                    |          |          |
|                          |                                                                                                    |          |          |
|                          |                                                                                                    |          |          |

图 46 流通企业药信息上传

第四步,点击【确认】完成数据上传。若导入数据有问题, 点击【下载错误报告】,查看错误原因。

| 🥶 国家医疗保障                    | <b>趋位网厅</b>           |                       |           |           | E 返回服务: | 大厅 💄 💶 🗸 |
|-----------------------------|-----------------------|-----------------------|-----------|-----------|---------|----------|
| △ 首页                        | 至 法議企业均和基础信息上传 ×      |                       |           |           |         |          |
| ① 生产企业服务 ^                  | 生产企业服务 / 流通企业药耗配送信息上传 |                       |           |           |         |          |
| 2024年医保药品目录调整申报             | 流通企业药耗配送信息上传          |                       |           |           |         |          |
| 医药企业线上报送医保谈判<br>药品配备机构      | 流通企业查询                |                       |           |           |         |          |
| 医保业务综合服务终端(III<br>类)送检报告    | 流通企业查询                |                       |           |           |         |          |
| 协议期内谈判药品医保支付<br>数据查询        | 药品追溯码: 请输入药品追溯码       | <b>财目录编码:</b> 请输入医疗目录 | 病码 流通单位名称 | 精输入流通单位名称 |         |          |
| 医保业务综合服务终端申请<br>单上传         | 友员口期: 日 升發日期 - 年      | <b>東日朔</b>            |           |           | _       |          |
| 生产企业药耗基础信息上传                | 流通企业查询列表              |                       |           |           |         | 十上传 副除   |
| 法法人业 法 经 百 日 年              | 序号 流通单位编号             | 流通单位                  | 发货单编号     | 收货单编号     | 入(出)库时间 | 操作       |
| DIGITE 3E S ADMINE IN COLIN |                       |                       | 智无数据      |           |         |          |
| 接口调用自助服务                    | 総共0条 显示1-0条 < 1 > 10分 | ₩页 > 前往 1 页           |           |           |         |          |

图 47 流通企业药耗配送信息上传列表

#### 四、信息查询

(一) 接口查询信息

#### 1.生产企业药耗追溯信息接口查询

(1) 功能说明

根据生产企业的自身实际情况,调用相应的接口查询药耗追溯信息。每个接口的详细说明见《生产企业\_药耗追溯信息接口对接方案》。

(2) 操作步骤

操作步骤同信息上传模式,已对接完成企业,可跳过此步骤。 ① 获取密钥

第一步,进入"服务目录-单位服务"栏目,选择"接口调 用自助服务"模块,按照生产企业下载接口对接规范。

第二步,填写企业名称、统一社会信用代码等信息后,获取 本企业的安全认证密钥,需要妥善保管。

| 🥅 国家医疗保障                 | 章单位网厅                       |                        | 运回服务大厅 | <b>*</b> • |
|--------------------------|-----------------------------|------------------------|--------|------------|
| △ 首页                     | 至 (按口调用白助服务 ×)              |                        |        |            |
| □ 生产企业服务 ^               | 生产企业服务 / 接口调用目助服务           |                        |        |            |
| 2024年医保药品目录调整申报          | I 接口调用自助服务                  |                        |        |            |
| 医药企业线上报送医保谈判<br>药品配备机构   | 接口采集凭证申请                    |                        |        |            |
| 医保业务综合服务终端(III<br>类)送检报告 | 企业名称:                       | 企业类型: 🔽 生产企业 🗌 流通企业    |        |            |
| 协议期内谈判药品医保支付<br>数据查询     | 統一社会信用代詞:                   | 联系人: 重靈 提交             |        |            |
| 医保业务综合服务终端申请<br>单上传      |                             |                        |        |            |
| 生产企业药耗基础信息上传             | 流通企业_药料追溯信息对接方案.pdf 下载      | 生产企业_药耗追溯信息对接方案.pdf 下载 |        |            |
| 流通企业药耗配送信息上传             | AKey:a7b9642cbb14\$      复制 | SKey: 16aadeec 复制      |        |            |
| 接口调用自助服务                 |                             |                        |        |            |

图 48 接口调用自助服务

2 技术要求

1) 接口调用签名规则

接口调用需使用 SHA256 算法生成签名,具体方法如下:

第一步, 拼接字符串: ak+ timestamp + sk+ param 。

第二步,使用 SHA256 算法对拼接后的字符串进行哈希计算, 生成签名。

示例代码 (Java):

| Java                                                                                                    | 深色版本 ~      |     | đ |
|----------------------------------------------------------------------------------------------------|-------------|-----|---|
| <pre>String ak = "您的ak"; String sk = "您的sk"; String param = "{\"investigatedCertType\":\"01\",\"investigatedCertno\": \"4210831989 Ctring param = "{\"investigatedCertType\":\"01\",\"investigatedCertno\": \"4210831989</pre> | 11111111\") | •"; |   |
| String timestamp = String.valueor(System.currentlimemillis() / 1000);<br>String signStr = ak + timestamp + sk + param;                                                                                                    |             |     |   |
| String sign = DigestUtils.sha256Hex(signStr);                                                                                                    |             |     |   |

2) 接口输入报文格式

报文采用 JSON 格式,必须包含以下字段: ak (用户 ak)、 timestamp (时间戳)、sign (加密串)、param (请求参数)。

| 序号 | - 数据元标<br>识 | 数据元名称 | 类型   | 长度   | 是否必填 | 备注                                            |
|----|-------------|-------|------|------|------|-----------------------------------------------|
| 1  | ak          | 用户 ak | 字符型  | 50   | 是    | 唯一用户标识                                        |
| 2  | timestamp   | 时间戳   | 字符型  | 30   | 是    | 请求接口时的时间戳                                     |
| 3  | sign        | 加密串   | 字符型  | 100  | 是    | 验签签名字符串                                       |
| 4  | param       | 请求参数  | JSON | 1024 | 是    | 调用对应服务接口的请<br>求参数,详情请参考接口<br>清单章节下各接口输入<br>参数 |

示例:

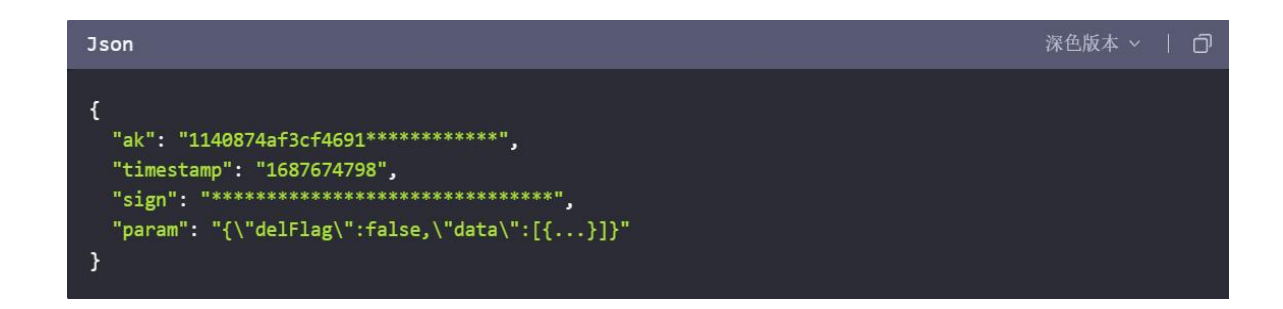

#### 2.流通企业药耗追溯信息接口查询

(1) 功能说明

根据流通企业的自身实际情况,调用相应的接口查询药耗追 溯信息。每个接口的详细说明见《流通企业\_药耗追溯信息接口对 接方案》。

(3) 操作步骤

操作步骤同信息上传模式,已对接完成企业,可跳过此步骤。 ① 获取密钥

第一步,进入"服务目录-单位服务"栏目,选择"接口调 用自助服务"模块,按照流通企业下载接口对接规范。

第二步,填写企业名称、统一社会信用代码等信息后,获取 本企业的安全认证密钥,需要妥善保管。

| 🥶 国家医疗保障                 | 章单位网厅              |             |            |                  | 运回服务大厅 | <b>×</b> |
|--------------------------|--------------------|-------------|------------|------------------|--------|----------|
| △ 首页                     | ★□调用自助服务 ×         |             |            |                  |        |          |
| E 生产企业服务 ^               | 生产企业服务 / 接口调用自助服务  |             |            |                  |        |          |
| 2024年医保药品目录调整申报          | Ⅰ接口调用自助服务          |             |            |                  |        |          |
| 医药企业线上报送医保谈判药品配备机构       | ┃ 接口采集凭证申请         |             |            |                  |        |          |
| 医保业务综合服务终端(III<br>类)送检报告 | 企业名称:              |             | 企业类型       | 2: 🗹 生产企业 🦳 流通企业 |        |          |
| 协议期内谈判药品医保支付<br>数据查询     | 統一社会信用代码:<br>联系电话: |             | 联系         | ×                |        |          |
| 医保业务综合服务终端申请<br>单上传      |                    |             |            |                  | _      |          |
| 生产企业药耗基础信息上传             | 流通企业_药耗追溯信息        | 财接方案.pdf 下载 | 生产企业_药耗追   | 溯信息对接方案.pdf 下载   |        |          |
| 流通企业药耗配送信息上传             | AKey: Da7b964      | 2cbb14 复制   | SKey: 16aa | deec 复制          |        |          |
| 接口调用自助服务                 |                    |             |            |                  |        |          |

图 49 接口调用自助服务

2 技术要求

1) 接口调用签名规则

接口调用需使用 SHA256 算法生成签名,具体方法如下:

第一步, 拼接字符串: ak+ timestamp + sk+ param 。

第二步,使用 SHA256 算法对拼接后的字符串进行哈希计算, 生成签名。

#### 示例代码 (Java):

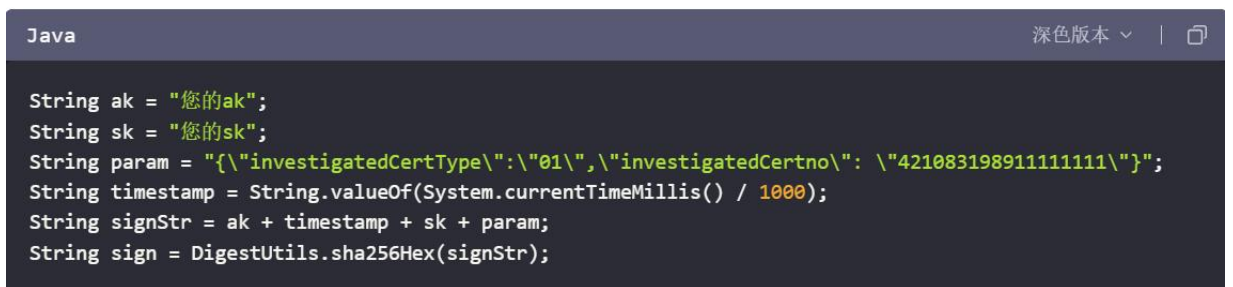

2) 接口输入报文格式

报文采用 JSON 格式,必须包含以下字段:ak(用户 ak)、 timestamp(时间戳)、sign(加密串)、param(请求参数)。

| 序号 | 数据元标<br>识 | 数据元名称 | 类型   | 长度   | 是否必填 | 备注                                            |
|----|-----------|-------|------|------|------|-----------------------------------------------|
| 1  | ak        | 用户 ak | 字符型  | 50   | 是    | 唯一用户标识                                        |
| 2  | timestamp | 时间戳   | 字符型  | 30   | 是    | 请求接口时的时间戳                                     |
| 3  | sign      | 加密串   | 字符型  | 100  | 是    | 验签签名字符串                                       |
| 4  | param     | 请求参数  | JSON | 1024 | 是    | 调用对应服务接口的请<br>求参数,详情请参考接口<br>清单章节下各接口输入<br>参数 |

示例:

| Json                                                                                                    | 深色版本 🗸 丨 🗇 |
|----------------------------------------------------------------------------------------------------|------------|
| <pre>{     "ak": "1140874af3cf4691**********,     "timestamp": "1687674798",     "sign": "***********************************</pre> |            |

(二) 网页查询信息

### 1.生产企业药耗追溯信息查询

(1) 功能说明

该功能通过页面形式,提供生产企业查询本企业已上传的进 口药品、国产药品、医用耗材基础信息和追溯信息,并支持数据 导出功能。

(2) 操作步骤

第一步,成功登录进入单位网厅首页后, 点击【生产企业药 耗追溯信息查询】

| 🥅 国家医疗保障单位网                                                                                                    | ர                                           |                                            |                                                    |                                     |            |                               |              | G                     | 返回服务大厅 🔒             | -         |
|----------------------------------------------------------------------------------------------------|---------------------------------------------|--------------------------------------------|----------------------------------------------------|-------------------------------------|------------|-------------------------------|--------------|-----------------------|----------------------|-----------|
| 3 新的一天,欢迎级!                                                                                                    | ■参保单位服务 3 3                                 | 離提示: 单位参保服务智未                              | 开通,相关业务请登录参侦                                       | 副所在地医佩服务平台办理                        |            |                               |              |                       |                      |           |
| 登录账号<br>上次登录》<br>上次登录时间<br>本次登录时间                                                                                                    | 記<br>定                                      | ● 保人品贈品<br>申报                              | <b>》</b><br>参保人品减品<br>审报                           | 》<br>单位参促人员<br>名单面词                 | EI MAIA    | 民工教会信息                        |              |                       |                      |           |
| 账号注销<br>单位名称<br>————————————————————————————————————                                                                                        | ■ 医药机构服务 合<br>■ 生产企业服务                      |                                            |                                                    |                                     |            |                               |              |                       |                      |           |
| 2021年13年<br>- 2024年国家医保药品目录增整中预爆作脑商<br>- 医保业多综合服务终端(III)等) 送检中预爆-<br>- 医保业场份会服务终端胶木规范(V2.0)<br>- 医药化业级上报送案工成因家医保读时药<br>- 医药化心医保电子处方接入申请操作脑南 | 2024年医保<br>药品目录機能<br>市現<br>生产企业内所<br>追溯信息豊调 | 医药企业线上<br>报过医保谅判<br>药品能能们内<br>通道<br>流通在型单词 | 医促业劳综合<br>服务结误()()<br>关) 这位极古                      | 协议期内谈判<br>劳品医保定时<br>数据面间            | 口腔种植价格治理境报 | ()<br>医保业药综合<br>服务经验申请<br>单上传 | 生产企业的耗益確信息上待 | 医<br>流通企业的耗<br>配送信息上传 | 2000<br>接口调用自助<br>服务 | ?<br>Auge |
|                                                                                                    |                                             |                                            |                                                    |                                     |            |                               |              |                       |                      |           |
|                                                                                                    |                                             |                                            | 好張爆電 (東)CP数19000471号-1 g<br>bm83000001 H8社:北京市西国国区 | 和公式网络11010202000007号<br>月년:北2) 御年2号 |            | 政府网站<br>扰错                    |              |                       |                      |           |

图 50 经办人单位管理页面

第二步,单码查询时,输入药耗追溯码,点击【查询】后, 即可获得该企业上传所有药耗信息列表,再点击【追溯信息】, 即可查询该药耗的追溯详情信息详情。

| 🤤 国家医疗保障                                                                                                    | 律单位网厅              |                              |                       |            |           |      | 🛛 выязля | A === +    |  |  |
|----------------------------------------------------------------------------------------------------|--------------------|------------------------------|-----------------------|------------|-----------|------|----------|------------|--|--|
| 0 mm                                                                                                    | 🗄 (17215нонайон х) |                              |                       |            |           |      |          |            |  |  |
| E 生产企业服务 ^                                                                                                    | 生产企业服务 / 生产企业药和出激( | <b>1</b> 8点向                 |                       |            |           |      |          |            |  |  |
| 2024年医保药员目录调整申<br>规                                                                                                    | 生产企业药耗追溯信          | 息查询                          |                       |            |           |      |          |            |  |  |
| 国药企业线上报送探信成时<br>药总配备机构                                                                                                    | <b>ABBAN</b> SAMA  | Nien Lenn Benn               |                       |            |           |      |          |            |  |  |
| 医保业务综合服务终端(III<br>类)连检报告                                                                                                    | 药料盐菊药: 清加入药用品      | 2011 <b>B</b> 27 <b>B</b> 19 |                       |            |           |      |          |            |  |  |
| 给议期内该利药局医保支付<br>购得查问                                                                                                    | 生产企业药耗追溯信息         | 查询列表                         |                       |            |           |      |          | 9 <b>4</b> |  |  |
| 医促业务综合服务终端中语                                                                                                    | 18-19              | 统一社会组织代码                     | 产基础均<br>(约品基础信息增一造水号) | 6345303865 | 的時間調整上作日期 | 時每个數 |          | 1911       |  |  |
| m.E-th                                                                                                    |                    |                              |                       | 解元数据       |           |      |          |            |  |  |
| 3 15. 25 kit de la section de la section de la secti | Dink Witch         | 1 105/75 - 814               | 1 70                  |            |           |      |          |            |  |  |
| ALTERNAL ACTIVITY                                                                                                    | AND AND A          |                              |                       |            |           |      |          |            |  |  |
| 20007550287882                                                                                                    |                    |                              |                       |            |           |      |          |            |  |  |
| 立連合な資料出産作用有限                                                                                                    |                    |                              |                       |            |           |      |          |            |  |  |
|                                                                                                    |                    |                              |                       |            |           |      |          |            |  |  |
|                                                                                                    |                    |                              |                       |            |           |      |          |            |  |  |
|                                                                                                    |                    |                              |                       |            |           |      |          |            |  |  |
|                                                                                                    |                    |                              |                       |            |           |      |          |            |  |  |
|                                                                                                    |                    |                              |                       |            |           |      |          |            |  |  |
|                                                                                                    |                    |                              |                       |            |           |      |          |            |  |  |
|                                                                                                    |                    |                              |                       |            |           |      |          |            |  |  |
|                                                                                                    |                    |                              |                       |            |           |      |          |            |  |  |

图 51 生产企业药耗追溯信息单码查询

| 🥶 国家医疗保障                 | 单位网厅                                                         |                        |                                                                                                    | A  |
|--------------------------|--------------------------------------------------------------|------------------------|----------------------------------------------------------------------------------------------------|----|
| △ 首页                     | ■ 生产企业药料追溯信息查询 ×                                             |                        |                                                                                                    |    |
| 生产企业服务 ^                 | 生产企业服务 / 生产企业药耗追溯信息查询                                        |                        |                                                                                                    |    |
| 2024年医保药品目录调整申报          | 生产企业药耗追溯信息查询                                                 |                        |                                                                                                    |    |
| 医药企业线上报送医保谈判药品配备机构       | 举码查询 继续告诉<br>追溯信息详情                                          |                        | ×                                                                                                    | *  |
| 医保业务综合服务终端(III<br>类)送检报告 | 7 mm.                                                        | 药品有效截止日期:              |                                                                                                    | Î. |
| 协议期内谈判药品医保支付<br>数据查询     | 】生产 医保编码:<br>国本药品编码:                                         | 药品批准文号:<br>药品批准文号日期:   |                                                                                                    | 8  |
| 医保业务综合服务终端申请<br>单上传      | 高。<br>約型<br>別型                                               | 处方药标识:<br>国家基本药物标识:    |                                                                                                    |    |
| 生产企业药耗基础信息上传             | 制剂规计<br>2 包装规计 :                                             | 生产数量:<br>生产企业名称:       |                                                                                                    |    |
| 流過企业药耗配送信息上传             | 3                                                            | 生产企业统一社会信用代码:<br>生产地址: |                                                                                                    |    |
| 接口调用自助服务                 | 药品生产批 <sup>4</sup><br>5 药品生产日                                | 药品等级:<br>商品码:          | and the second second s |    |
| 生产企业药耗温溯信息查询             | 6                                                            |                        |                                                                                                    |    |
| 流過企业药耗過溯信息查询             | 7<br>8<br>生产入境<br>9<br>2024-9-6-80 0000<br>一<br>(由生产企业入取7年生) | ¢                      | ●                                                                                                    |    |
|                          | 总共759500条 显示1-10条 < 1 2 3 4 *** 75950                        | > 10版页 > 前往 1 页        |                                                                                                    | ÷  |

图 52 生产企业药耗追溯信息详情查询

第三步,批量查询时,点击【批量查询】后,输入生产批次 号,点击【查询】后,即可获得该企业上传所有药耗信息列表, 再点击【追溯信息】,即可查询该药耗的追溯详情信息。

| 🔤 国家医疗保障                  | <b>单位网厅</b>                    |                       |            |           | [] HENRY | x// 🔺 💷 · |
|---------------------------|--------------------------------|-----------------------|------------|-----------|----------|-----------|
| <ul> <li>画页</li> </ul>    | E (1722948Malles ×             |                       |            |           |          |           |
| E 生产企业服务 ^                | 生产企业服务 / 生产企业药和监测保养费询          |                       |            |           |          |           |
| 2024年舊保药品目录调整申<br>报       | 生产企业药耗追溯信息查询                   |                       |            |           |          |           |
| 陈药企业线上报送陈保试判<br>药后配备机构    | #ilitia <b>Ilitica</b> Elitica |                       |            |           |          |           |
| 医保业务综合服务终端(III<br>英) 这粒报告 | A品社号(高品基础图整地一点水号): 目临入产品社司     | 9. <b>BR BR</b>       |            |           |          |           |
| 价设期内试剂药品医保支付<br>数编音道      | 生产企业药耗追溯信息查询列表                 |                       |            |           |          | 94        |
| 医保业务综合服务终端中语              | 序号 统一社会信用代码                    | 产品能可<br>(约品超初点如用一览未可) | 4545L03865 | 假戰追溯發上体日期 | 師书个戲     | 操作        |
| WTA WAY                   |                                |                       | 服无影察       |           |          |           |
|                           |                                |                       |            |           |          |           |

图 53 生产企业药耗追溯信息批量查询

| 📟 国家医疗保障                 | 单位网厅                                                    |                                   | ſ                                                                                                    | 多返回服务大厅 | A == + |
|--------------------------|---------------------------------------------------------|-----------------------------------|----------------------------------------------------------------------------------------------------|---------|--------|
| △ 首页                     | 王 (生产企业有利后期信息查询 ×)                                      |                                   |                                                                                                    |         |        |
| 生产企业服务 ^                 | 生产企业服务 / 生产企业药料温源信息查询                                   |                                   |                                                                                                    |         |        |
| 2024年医保药品目录调整申报          | 生产企业药耗追溯信息查询                                            |                                   |                                                                                                    |         |        |
| 医药企业线上报送医保谈判药品配备机构       | 半积香油 批型 新信息 注情                                          |                                   |                                                                                                    | ×       |        |
| 医保业务综合服务终端(III<br>类)送检报告 | 产品编码                                                    | 药品有效截止日期:                         |                                                                                                    |         | Î      |
| 协议期内谈判药品医保支付<br>数据查询     | 生产 医保编码:<br>国家药品编码:                                     | 药品批准文号:<br>药品批准文号日期:              |                                                                                                    |         | H      |
| 医保业务综合服务终端申请<br>单上传      | (第一)                                                    | 处方药标识:<br>国家基本药物标识:               |                                                                                                    |         |        |
| 生产企业药耗基础信息上传             |                                                         | 生产数型:<br>生产企业名称:<br>生产企业统一社会信用代码: |                                                                                                    |         |        |
| 流過企业药耗配送信息上传             | <ul> <li>包装特殊比単位</li> <li>4</li> </ul>                  | 生产地址:                             |                                                                                                    |         |        |
| 接口调用自助服务                 | 8000年2月前<br>5 約局生产日前                                    | 約如呼吸:<br>商品码:                     |                                                                                                    |         |        |
| 生产企业药耗温溯信息查询             |                                                         |                                   |                                                                                                    |         |        |
| 流過企业药耗退溯信息查询             | 生产入検<br>2014-09-08 00:000<br>ついです<br>10<br>(由生产金払入専び产金) |                                   | ⑥     ⑦     ⑦     ⑦     ⑦     ⑦     ⑦     ⑦     ⑦     ⑦     ⑦     ⑦     ⑦     ⑦     ⑦     ⑦     ⑦     ⑦     ⑦     ⑦     ⑦     ⑦     ⑦     ⑦     ⑦     ⑦     ⑦     ⑦     ⑦     ⑦     ⑦     ⑦     ⑦     ⑦     ⑦     ⑦     ⑦     ⑦     ⑦     ⑦     ⑦     ⑦     ⑦     ⑦     ⑦     ⑦     ⑦     ⑦     ⑦     ⑦     ⑦     ⑦     ⑦     ⑦     ⑦     ⑦     ⑦     ⑦     ⑦     ⑦     ⑦     ⑦     ⑦     ⑦     ⑦     ⑦     ⑦     ⑦     ⑦     ⑦     ⑦     ⑦     ⑦     ⑦     ⑦     ⑦     ⑦     ⑦     ⑦     ⑦     ⑦     ⑦     ⑦     ⑦     ⑦     ⑦     ⑦     ⑦     ⑦     ⑦     ⑦     ⑦     ⑦     ⑦     ⑦     ⑦     ⑦     ⑦     ⑦     ⑦     ⑦     ⑦     ⑦     ⑦     ⑦     ⑦     ⑦     ⑦     ⑦     ⑦     ⑦     ⑦     ⑦     ⑦     ⑦     ⑦     ⑦     ⑦     ⑦     ⑦     ⑦     ⑦     ⑦     ⑦     ⑦     ⑦     ⑦     ⑦     ⑦     ⑦     ⑦     ⑦     ⑦     ⑦     ⑦     ⑦     ⑦     ⑦     ⑦     ⑦     ⑦     ⑦     ⑦     ⑦     ⑦     ⑦     ⑦     ⑦     ⑦     ⑦     ⑦     ⑦     ⑦     ⑦     ⑦     ⑦     ⑦     ⑦     ⑦     ⑦     ⑦     ⑦     ⑦     ⑦     ⑦     ⑦     ⑦     ⑦     ⑦     ⑦     ⑦     ⑦     ⑦     ⑦     ⑦     ⑦     ⑦     ⑦     ⑦     ⑦     ⑦     ⑦     ⑦     ⑦     ⑦     ⑦     ⑦     ⑦     ⑦     ⑦     ⑦     ⑦     ⑦     ⑦     ⑦     ⑦     ⑦     ⑦     ⑦     ⑦     ⑦     ⑦     ⑦     ⑦     ⑦     ⑦     ⑦     ⑦     ⑦     ⑦     ⑦     ⑦     ⑦     ⑦     ⑦     ⑦     ⑦     ⑦     ⑦     ⑦     ⑦     ⑦     ⑦     ⑦     ⑦     ⑦     ⑦     ⑦     ⑦     ⑦     ⑦     ⑦     ⑦     ⑦     ⑦     ⑦     ⑦     ⑦     ⑦     ⑦     ⑦     ⑦     ⑦     ⑦     ⑦     ⑦     ⑦     ⑦     ⑦     ⑦     ⑦     ⑦     ⑦     ⑦     ⑦     ⑦     ⑦     ⑦     ⑦     ⑦     ⑦     ⑦     ⑦     ⑦     ⑦     ⑦     ⑦     ⑦     ⑦     ⑦     ⑦     ⑦     ⑦     ⑦     ⑦     ⑦     ⑦     ⑦     ⑦     ⑦     ⑦     ⑦     ⑦     ⑦     ⑦     ⑦     ⑦     ⑦     ⑦     ⑦     ⑦     ⑦     ⑦     ⑦     ⑦     ⑦     ⑦     ⑦     ⑦     ⑦     ⑦     ⑦     ⑦     ⑦     ⑦     ⑦     ⑦     ⑦     ⑦     ⑦     ⑦     ⑦     ⑦     ⑦     ⑦     ⑦     ⑦     ⑦     ⑦     ⑦     ⑦     ⑦     ⑦     ⑦     ⑦     ⑦     ⑦     ⑦     ⑦     ⑦     ⑦     ⑦     ⑦     ⑦     ⑦     ⑦     ⑦     ⑦     ⑦     ⑦ | 关闭      | •      |
|                          | 泉珠759500条 型示1-10条 < 1 2 5 4 75950 >                     | 10動页 ◇ 」 前往 _ 1   〕 页             |                                                                                                    |         |        |

图 54 生产企业药耗追溯信息详情查询

第四步,日期查询时,点击【日期查询】后,输入药耗追溯 码上传日期,点击【查询】后,即可获得该企业上传所有药耗信 息列表,再点击【追溯信息】,即可查询该药耗的追溯详情信息。

| 🧧 国家医疗保障                 | 章单位网厅                   |                           |            |           | C and | 19.XIT 🛓 🚥 • |
|--------------------------|-------------------------|---------------------------|------------|-----------|-------|--------------|
| 0 mm                     | E (1714AAAAAAA          |                           |            |           |       |              |
| ① 生产企业服务 ^               | 生产企业服务 / 生产企业药和盐酸氧化合同   |                           |            |           |       |              |
| 2024年医保药品目录调整申<br>规      | 生产企业药耗追溯信息查询            |                           |            |           |       |              |
| 医药企业线上报送探保读时<br>药品配备机构   | 单码曲词 机量曲词 日期曲词          |                           |            |           |       |              |
| 医保业务综合服务结果(III<br>类)还检报告 | 药用油制品上等日期 四 开始日期 董 师    |                           |            |           |       | _            |
| 皆议期内谈判西昌医保支付<br>数据查询     | 生产企业药耗追溯信息查询列表          |                           |            |           |       | 84           |
| 医促业务综合服务终端中语             | 16-9 M11-043.0448       | 产品批约<br>(约品基3800.00和一路水马) | P345053865 | 的机加制码上代日期 | 环日个教  | 最作           |
| 生产企业药耗基础信息上传             |                         |                           | 解无题据       |           |       |              |
| 加速企业药利和起源而非上传            | @30条 图示10条 < 1 > 10条页 ~ | 前位 1 页                    |            |           |       |              |
| 接口現用自能服务                 |                         |                           |            |           |       |              |
| 生产企业药和运输性患素病             |                         |                           |            |           |       |              |
| 法遗企业药耗出资信息查询             |                         |                           |            |           |       |              |
|                          |                         |                           |            |           |       |              |
|                          |                         |                           |            |           |       |              |
|                          |                         |                           |            |           |       |              |
|                          |                         |                           |            |           |       |              |
|                          |                         |                           |            |           |       |              |
|                          |                         |                           |            |           |       |              |
|                          |                         |                           |            |           |       |              |

图 55 生产企业药耗追溯信息日期查询

| 📟 国家医疗保障                 | 单位网厅                                                                                                    | [] 就已服务大厅                                                    | A == - |
|--------------------------|----------------------------------------------------------------------------------------------------|--------------------------------------------------------------|--------|
| △ 首页                     | 至 (生产企业的化品票店总查句 ×)                                                                                                    |                                                              |        |
| E 生产企业服务 ^               | 生产企业服务 / 生产企业药料品溯信息宣询                                                                                                    |                                                              |        |
| 2024年医保药品目录调整申报          | 生产企业药耗追溯信息查询                                                                                                    |                                                              |        |
| 医药企业线上报送医保谈判药品配备机构       | 半時面前 総 <b>股</b> 面向<br>追溯信息详情                                                                                                    | x                                                            |        |
| 医保业务综合服务终端(III<br>类)送检报告 | 产品编织                                                                                                    | 药品有效截止日期:                                                    | î.     |
| 协议期内谈判药品医保支付<br>数据查询     | 生产 医保纳粉:<br>国家药品等粉:                                                                                                    | 药品批准文号:<br>药品批准文号日期:                                         | H      |
| 医保业务综合服务终端申请<br>单上传      | 1999 - 四月23日<br>1992 - 19                                                                                                    | 处方的所识:<br>国家基本的物所识:                                          | ш.     |
| 生产企业药耗基础信息上传             | 新有規構<br>2 包装規模<br>4 (1)<br>4 (1)<br>4 | 生产数量:<br>生产金量者:<br>                                          |        |
| 流過企业药耗配送信息上传             | 3 Luxx1+PrLi<br>包装转换比单f                                                                                                    | 生产业业处于Levelantow.<br>生产地址:                                   |        |
| 接口调用自助服务                 | 药品生产批 <sup>4</sup><br>5 药品生产日                                                                                                    | 药品等级: 商品曰:                                                   |        |
| 生产企业药耗追溯信息查询             | 6                                                                                                    |                                                              |        |
| 流递企业药样追溯信息查询             | ①<br>生产入業<br>9<br>2024-00 0000<br>二0町<br>(由生产企业入年町产生)                                                                                                    | (6)<br>審判出庫<br>2024-19-25 13.28 20<br>(明指示品: 1)<br>(明指示品: 1) |        |
|                          | 23月795600条 田沢1119条 1 2 3 4 *** 70550 > 10歳/                                                                                                    | ×/3<br>▲ × m社 1 页                                            |        |

图 56 生产企业药耗追溯信息详情查询

第五步,点击【导出】按钮,可导出当前已查询结果数据, 支持一次最多导出100000个追溯码所关联的全节点数据,导出数 据量会根据每个追溯码产生多少节点数据而定。点击【导出】后, 由于下载量大,需要等待导出文件生成。如关闭了导出提示框, 不会取消本次导出任务,可点击【导出】再次进入导出提示框, 等待文件生成后进行下载。点击【重新导出】按钮,将重新生成 新的文件。

| 🥅 国家医疗保障                 |            |                                                                     |                                                                           |        |                    |      |              |  |  |  |
|--------------------------|------------|---------------------------------------------------------------------|---------------------------------------------------------------------------|--------|--------------------|------|--------------|--|--|--|
| △ 首页                     | 五 流過企业药料通》 | 將信息查询 × 生产企业药机造器信息查询 ×                                              |                                                                           |        |                    |      |              |  |  |  |
| □ 生产企业服务 ^               | 生产企业服务 / 约 | 生产企业服务 / 生产企业获利品牌信息等词                                               |                                                                           |        |                    |      |              |  |  |  |
| 2024年医保药品目录调整            | 生产企业       | 生产企业药耗追溯信息查询                                                        |                                                                           |        |                    |      |              |  |  |  |
| 医药企业线上报送医保谈判<br>药品配备机构   | 单码查询       | 中国語の計算の目的について、                                                      |                                                                           |        |                    |      |              |  |  |  |
| 医保业务综合服务终端(III<br>类)送检报告 | 药耗追溯码:     | <b>苔相組織時:</b> 第62人苔相組織時 - 苔相組織用上作日開 - 田 - 开始日期 - 董 - 括來日期 - 董重 - 董適 |                                                                           |        |                    |      |              |  |  |  |
| 协议期内谈判药品医保支付<br>数层查询     | 生产企业       | 业药耗追溯信息查询列表                                                         |                                                                           |        |                    |      | 9 <b>1</b> 1 |  |  |  |
| 医保业务综合服务终端申请<br>单上传      | 序号         | 统一社会信用代码                                                            | 产品批号<br>(药品基础信息唯一流水号)                                                     | 药耗追溯码  | 药料追溯码上传日期          | 环节个数 | 操作           |  |  |  |
| 牛产企业目录内药品信息维             | 1          |                                                                     |                                                                           |        |                    | 6    | 追溯信息         |  |  |  |
| 护<br>护                   | 2          | and the second second                                               | ALC: NOTE: NOTE: NOTE: NOTE: NOTE: NOT: NOT: NOT: NOT: NOT: NOT: NOT: NOT | 100.00 | Contraction of the | 6    | 追溯信息         |  |  |  |
| 生产企业药耗基础信息上传             | 总共2条 显     | 示1-2条 〈 1 〉 10条例                                                    |                                                                           |        |                    |      |              |  |  |  |
| 配送企业药耗配送信息上传             |            |                                                                     |                                                                           |        |                    |      |              |  |  |  |
| 接口调用自助服务                 |            |                                                                     |                                                                           |        |                    |      |              |  |  |  |
| 生产企业药耗温潮信息查询             |            |                                                                     |                                                                           |        |                    |      |              |  |  |  |
| 流過企业药耗温溯信息查询             |            |                                                                     |                                                                           |        |                    |      |              |  |  |  |
|                          |            |                                                                     |                                                                           |        |                    |      |              |  |  |  |

图 57 生产企业药耗追溯信息导出

| 🥅 国家医疗保障                 | <sup>算单位网厅</sup>                  |                       |              |      |           | 送回服务大厅 | ± == •       |  |  |
|--------------------------|-----------------------------------|-----------------------|--------------|------|-----------|--------|--------------|--|--|
| △ 首页                     | 王 (荒遗企业药料造器信息查询 × (生产企业药料造器信息查询 × |                       |              |      |           |        |              |  |  |
| □ 生产企业服务 ^               | 生产企业服务 / 生产企业购耗追溯信息查询             |                       |              |      |           |        |              |  |  |
| 2024年医保药品目录调整            | 生产企业药耗追溯信息查询                      |                       |              |      |           |        |              |  |  |
| 医药企业线上报送医保谈判药品配备机构       | 半時音時 <u>秋津</u> 台府                 |                       |              |      |           |        |              |  |  |
| 医保业务综合服务终端(III<br>类)送检报告 | 产品批号(药品基础信息喻一流水号): 游给入产品批号        | 药稻宜溯码上传日期             | 部 开始日期 至     | 結束日期 | 重置直向      |        |              |  |  |
| 协议期内谈判药品医保支付<br>数据查询     | 生产企业药耗追溯信息查询列表                    |                       |              |      |           |        | 母田           |  |  |
| 医保业务综合服务终端申请<br>单上传      | <b>攻号 统一社会信用代码</b>                | 产品批号<br>(药品基础信息唯一流水号) | 药和印刷的        |      | 药耗追溯码上传日期 | 环节个数   | 操作           |  |  |
| 生产企业目录内药品信息维<br>护        | 2                                 |                       | 导出           | ×    |           | 6      | 追溯信息<br>追溯信息 |  |  |
| 生产企业药耗基础信息上传             | 息共2条 显示1-2条 ( 1 ) 10新页 🗸          | 前往 1 页                | 文件正在生成中,请稍后… | _    |           |        |              |  |  |
| 配送企业药耗配送信息上传             |                                   |                       |              | 关闭   |           |        |              |  |  |
| 接口调用自助服务                 |                                   |                       |              |      |           |        |              |  |  |
| 生产企业药耗温溯信息查询             |                                   |                       |              |      |           |        |              |  |  |
| 流過企业药耗追溯信息查询             |                                   |                       |              |      |           |        |              |  |  |
|                          |                                   |                       |              |      |           |        |              |  |  |

图 58 生产企业药耗追溯信息导出生产文件

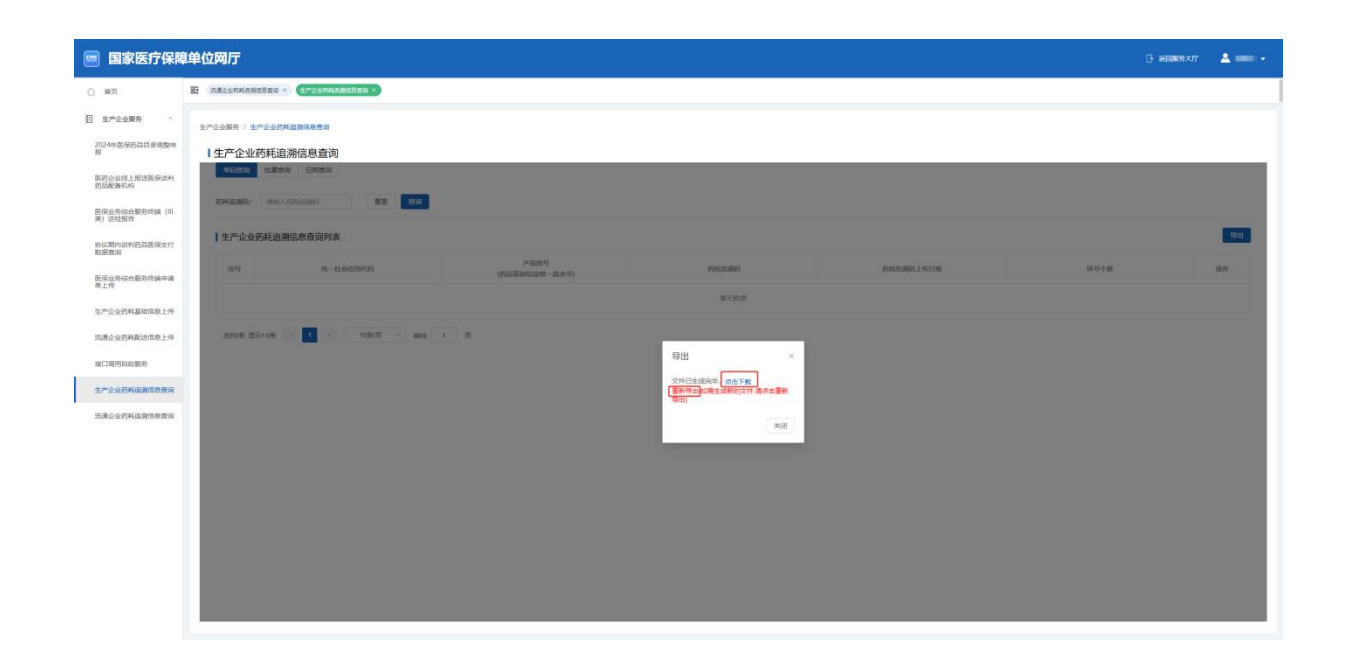

图 59 生产企业药耗追溯信息导出下载文件

#### 2.流通企业药耗追溯信息查询

(1) 功能说明

该功能通过页面形式,提供流通企业查询本企业已上传的进 口药品、国产药品、医用耗材流通信息和追溯信息,并支持数据 导出功能。

(2) 操作步骤

第一步,成功登录进入单位网厅首页后, 点击【流通企业药 耗追溯信息查询】。

| 🥶 国家医疗保障单位网                                                                                                    | F                                           |                                         |                              |                             |                |                         |                        |                               | · 送回服务大厅           | <b>A</b> = - |
|----------------------------------------------------------------------------------------------------|---------------------------------------------|-----------------------------------------|------------------------------|-----------------------------|----------------|-------------------------|------------------------|-------------------------------|--------------------|--------------|
| 新的一天, 欢迎您!                                                                                                    | <b>参保单位服务</b> 二 溫                           | 醫提示: 单位参保服务智夫                           | 开通,相关业务请登录参修                 | 3所在地医佩服务平台办理。               |                |                         |                        |                               |                    |              |
| 登录账号<br>上次登录炉<br>上次登录时间<br>本次登录时间                                                                                                    | ELLWARD<br>IC                               | ▶ ● ○ ○ ○ ○ ○ ○ ○ ○ ○ ○ ○ ○ ○ ○ ○ ○ ○ ○ | <b>人民城员</b><br>市级            | <b>学</b> 位参层人员<br>名单查询      | EI ME          |                         |                        |                               |                    |              |
| 联号注销<br>单位各称                                                                                                    | ■ 医药机构服务 ① ■ 生产企业服务                         |                                         |                              |                             |                |                         |                        |                               |                    |              |
| <ul> <li>▲ 次料下载</li> <li>◆ 2024年国家医保药局目录调整中极操作指摘</li> <li>▲ 医安全分会服务终端(川关)送检中极捷</li> <li>● 居住业务综合服务终端技术规范(V2.0)</li> <li>● 居否心或长上形成第二批因家医原试验内药</li> <li>● 医药心酸保健为支付油入中排操作指摘</li> <li>● 医药们构医保电子处力掺入申消操作指摘</li> </ul> | 2024年医疫<br>药品目录减速<br>邮税<br>生产企业约略<br>运输也更当问 | 医死命止地域上<br>服送医保淀的<br>药品品番切(約)           | 医强业务综合<br>服务检测(III<br>英)这位报告 | 协议期内 该判<br>劳品医保支付<br>数36 新闻 | □腔种植价格<br>治理填报 | 医促业药综合<br>服务检查申请<br>单上传 | 重,<br>生产企业的耗<br>基础信息上传 | <b>运送</b><br>按通企业的转<br>高达信息上传 | ()<br>接口调用自助<br>服务 | (?)<br>第399週 |
|                                                                                                    |                                             |                                         |                              |                             |                |                         |                        |                               |                    |              |
|                                                                                                    |                                             | 展家医疗保障局                                 |                              |                             |                | <u>政</u> 府网站<br>        |                        |                               |                    |              |

图 60 经办人单位管理页面

第二步,单码查询时,输入药耗追溯码,点击【查询】后, 即可获得该企业上传所有药耗信息列表,再点击【追溯信息】, 即可查询该药耗的追溯详情信息详情。

| 🤤 国家医疗保障                 | 单位网厅            |                     |                       |            |           |      |        | 后日期93大厅 | <b>4 === -</b> |
|--------------------------|-----------------|---------------------|-----------------------|------------|-----------|------|--------|---------|----------------|
| <ul> <li>m页</li> </ul>   | E (RECORD       | Mada a              |                       |            |           |      |        |         |                |
| ① 生产企业服务 ^               | <u>生产企业服务</u> / | 院還企业的转遣期俱參查询        |                       |            |           |      |        |         |                |
| 2024年医保药品目录调整中<br>规      | 流通企             | 业药耗追溯信息查询           |                       |            |           |      |        |         |                |
| 国药企业线上报送探保试判<br>药总配备机构   | 480.0X          | 北離南向 日時面向           |                       |            |           |      |        |         |                |
| 医保业务综合服务终端(III<br>英)这些报告 | 药料底菌药           | R R                 | 85A                   |            |           |      |        |         |                |
| 给议期内谈判把局部保支付<br>教授者由     | 流通企:            | 业药耗追溯信息查询列表         |                       |            |           |      |        |         | 941            |
| 医保业务综合服务终端中请             | 88              | 统一社会结构代码            | 产品供号<br>(约品基础信息唯一说水号) | 1916323893 | 的机动制造上体日期 | 孫告今職 | 全要用在环节 | 10      | H              |
| 際上作                      |                 |                     |                       |            | 發天歐黨      |      |        |         |                |
| D EXHABITED 14           | 0309            | 型示10条 (1) > 10条(页 ~ | 前往 1 页                |            |           |      |        |         |                |
| 按口窥用自动服务                 |                 | _                   |                       |            |           |      |        |         |                |
| 生产企业药利润滑加度查询             |                 |                     |                       |            |           |      |        |         |                |
| 资源企业资料政策信息政治             |                 |                     |                       |            |           |      |        |         |                |
|                          |                 |                     |                       |            |           |      |        |         |                |
|                          |                 |                     |                       |            |           |      |        |         |                |
|                          |                 |                     |                       |            |           |      |        |         |                |
|                          |                 |                     |                       |            |           |      |        |         |                |
|                          |                 |                     |                       |            |           |      |        |         |                |
|                          |                 |                     |                       |            |           |      |        |         |                |
|                          |                 |                     |                       |            |           |      |        |         |                |
|                          |                 |                     |                       |            |           |      |        |         |                |

图 61 流通企业药耗追溯信息单码查询

| 追溯信息详情                                  |                     |                     |                             |    |
|-----------------------------------------|---------------------|---------------------|-----------------------------|----|
|                                         |                     |                     |                             |    |
| 产品编码: XE 20XXXXXXX 12:16                |                     | 药品有效截止月期:           |                             |    |
| 医保编码: ZC02XXXXXXXX 547                  |                     | 药品批准文号:国药准字Z2XX     | XXXXXXX 44                  |    |
| 西家药品编码: 69XXXXXXX 426                   |                     | 药品批椎文号日期: 2022-0    | 1-11 16:00:00               |    |
| 药品通用名: 贞XXXXXXXX 胶囊                     |                     | 处方药标识:是             |                             |    |
| 剂型: 胶蜜剂                                 |                     | 国家基本药物标识:是          |                             |    |
| 制剂规格:每粒装0.XX克                           |                     | 生产数量: 33000         |                             |    |
| 包装规捐:每盒60粒                              |                     | 生产企业名称:贵州XXX股份      | 分有限公司                       |    |
| 包装转换比: 60                               |                     | 統一社会信用代码: 915200    | 00709593915                 |    |
| 包装转换比单位: 粒                              |                     | 生产地址:贵州省XXXXXXXX    | XXXXXXXXXXXXXXXXXXXXXXXXXXX |    |
| 药品生产批号: 20241201                        |                     | 药品等级:中药             |                             |    |
| 药品生产日期: 2024-12-15 16:15                |                     | 商品码: 6916194000426  |                             |    |
|                                         |                     |                     |                             |    |
|                                         |                     |                     |                             |    |
| 0-0-0-                                  | 0                   |                     | (5)                         |    |
| 牛产入库 牛产出库                               | 流通入库                | 流通出库                | 销售入库                        |    |
| 2024-12-16 00:00:00 2024-12-17 00:00:00 | 2024-12-18 00:00:00 | 2024-12-19 00:00:00 | 2024-12-20 00:00:00         |    |
| 贵州药品生产公司     贵州药品生产公司                   | 贵州药品生产公司            | 贵州药品生产公司            | 贵州省毕节市****药店                |    |
| (由生产企业入库时产生) (由生产企业出库时产生)               | (由流通企业入库时产生)        | (由流通企业出库时产生)        | (由药店采购入库时产生)                |    |
|                                         |                     |                     |                             |    |
|                                         |                     |                     |                             | 关闭 |
|                                         |                     |                     |                             | L  |

#### 图 62 流通企业药耗追溯信息详情查询

第三步,批量查询时,点击【批量查询】后,输入生产批次 号,点击【查询】后,即可获得该企业上传所有药耗信息列表, 再点击【追溯信息】,即可查询该药耗的追溯详情信息。

| 🥅 国家医疗保障                   | 建单位网厅                      |                         |       |           |      | 🕒 simu | ur 🔺 🚥 🕞  |  |  |
|----------------------------|----------------------------|-------------------------|-------|-----------|------|--------|-----------|--|--|
| 0 102                      | E (ABINFRAMANDER ×)        |                         |       |           |      |        |           |  |  |
| E 生产企业服务                   | 生产企业服务 / 沈清企业的构造资料电查询      |                         |       |           |      |        |           |  |  |
| 2024年医保药员目录调整中<br>规        | 一流通企业药耗追溯信息查询              | I.流通企业 <u>药耗迫溯</u> 信息查询 |       |           |      |        |           |  |  |
| 医药企业线上报送医保试判<br>药品配备机构     | 单码图测 建塑成的 日期图的             |                         |       |           |      |        |           |  |  |
| 医保业劳综合服务终端 (III<br>类) 连检报告 | 产品社學(药品基础医療唯一先水學): 可加入产品社學 | 潮波 南岸                   |       |           |      |        |           |  |  |
| 价仅期内该利药品医保支付<br>数据意识       | 流通企业药耗迫溯信息查询列表             |                         |       |           |      |        | 1944<br>1 |  |  |
| 医保业外综合服务终端中语               | 除号 统一社会信用代码                | 产品做号<br>(约品基时信应唯一追水号)   | 的机能推进 | 的和認識顏上体日期 | 择当个数 | 全要用在环节 | 操作        |  |  |
| 生产企业药耗基础信用上传               |                            |                         |       | 解无数就      |      |        |           |  |  |
| 流過企业药耗配这位意上传               | 应用0条 型示10条 < 1 > 10条页 ~    | 前往 1 页                  |       |           |      |        |           |  |  |
| 胺口调用自动服务                   |                            |                         |       |           |      |        |           |  |  |
| 生产企业药析识谢优惠查询               |                            |                         |       |           |      |        |           |  |  |
| 出過企业的利润消息地直接               |                            |                         |       |           |      |        |           |  |  |
|                            |                            |                         |       |           |      |        |           |  |  |
|                            |                            |                         |       |           |      |        |           |  |  |
|                            |                            |                         |       |           |      |        |           |  |  |
|                            |                            |                         |       |           |      |        |           |  |  |
|                            |                            |                         |       |           |      |        |           |  |  |
|                            |                            |                         |       |           |      |        |           |  |  |
|                            |                            |                         |       |           |      |        |           |  |  |

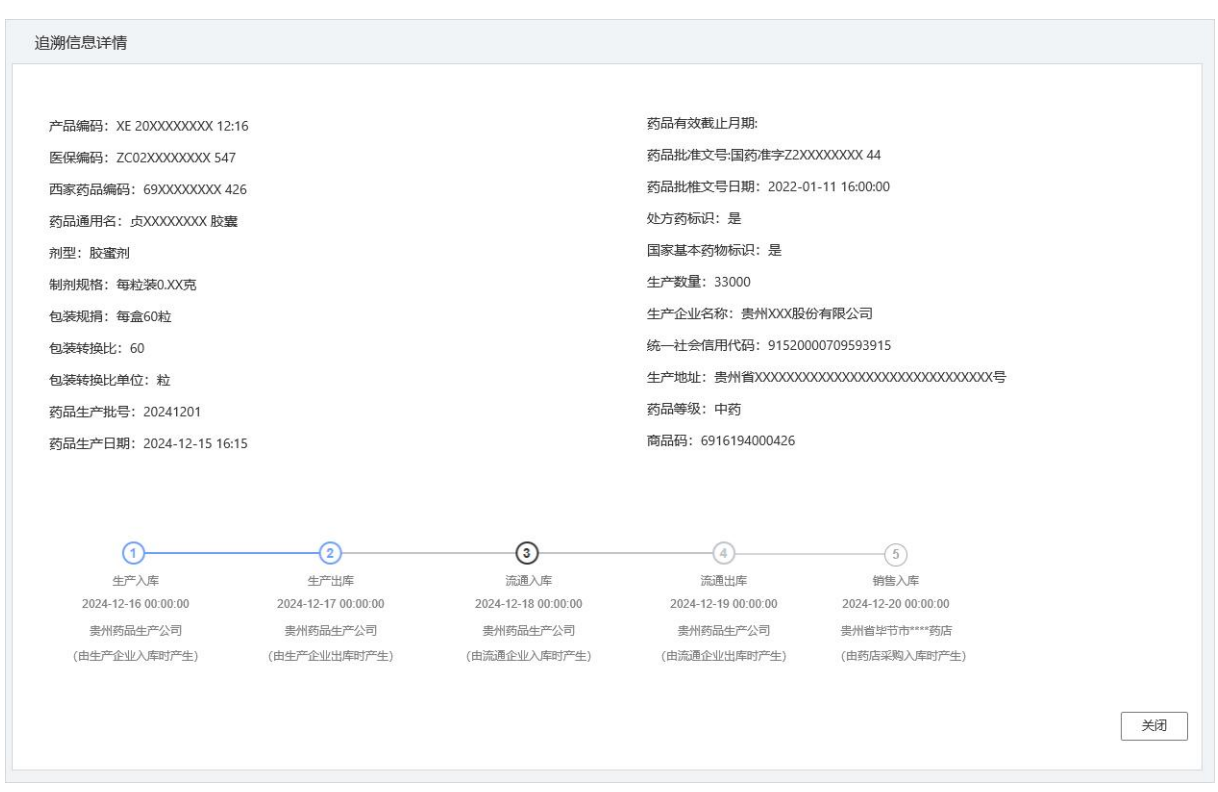

#### 图 63 流通企业药耗追溯信息批量查询

#### 图 64 流通企业药耗追溯信息详情查询

第四步,日期查询时,点击【日期查询】后,输入药耗追溯 码上传日期,点击【查询】后,即可获得该企业上传所有药耗信 息列表,再点击【追溯信息】,即可查询该药耗的追溯详情信息。

| 🧧 国家医疗保障                  | 单位网厅                          |                          |           |              |      | <b>运 美国服务</b> 力 | A    |  |
|---------------------------|-------------------------------|--------------------------|-----------|--------------|------|-----------------|------|--|
| 0 ##                      | E (REIRFARMERE ×)             |                          |           |              |      |                 |      |  |
| E 生产企业服务                  | 生产企业服务 / 洗渍企业药和自治病患者的         |                          |           |              |      |                 |      |  |
| 2024年医保药品目录调整申<br>规       | 流通企业药耗追溯信息查询                  | 流通企业药耗追溯信息查询             |           |              |      |                 |      |  |
| 面约企业线上报送探探试判<br>的品配备机构    | ANAN REAN                     |                          |           |              |      |                 |      |  |
| 医保业务综合服务终端(III<br>类) 这位服务 | <b>药和液酸药上等日期</b> 日 开始日期 至 病率日 |                          |           |              |      |                 |      |  |
| 给议期内谈判药品医保支付<br>政策實得      | 前通企业药耗追溯信息查询列表                |                          |           |              |      |                 | 等曲   |  |
| 医保业务综合服务终端中语              | and an Headers                | 产品度可<br>(约品基440.00年一四本号) | PORTENIES | 的和加減時上作日期    | 逐步拉截 | 2-2780-16-11    | an . |  |
| 生产企业药料基础保有上传              |                               |                          |           | <b>和天政</b> 派 |      |                 |      |  |
| 远递企业药耗能进度专上传              | 息用6条 目示1-0条 (1) > 10条(回) ~    | 顧往 1 页                   |           |              |      |                 |      |  |
| 線口導用自助服务                  |                               |                          |           |              |      |                 |      |  |
| 生产企业药料运用信息查询              |                               |                          |           |              |      |                 |      |  |
| 法通公业可利润资作意意用              |                               |                          |           |              |      |                 |      |  |
|                           |                               |                          |           |              |      |                 |      |  |
|                           |                               |                          |           |              |      |                 |      |  |
|                           |                               |                          |           |              |      |                 |      |  |
|                           |                               |                          |           |              |      |                 |      |  |
|                           |                               |                          |           |              |      |                 |      |  |
|                           |                               |                          |           |              |      |                 |      |  |
|                           |                               |                          |           |              |      |                 |      |  |

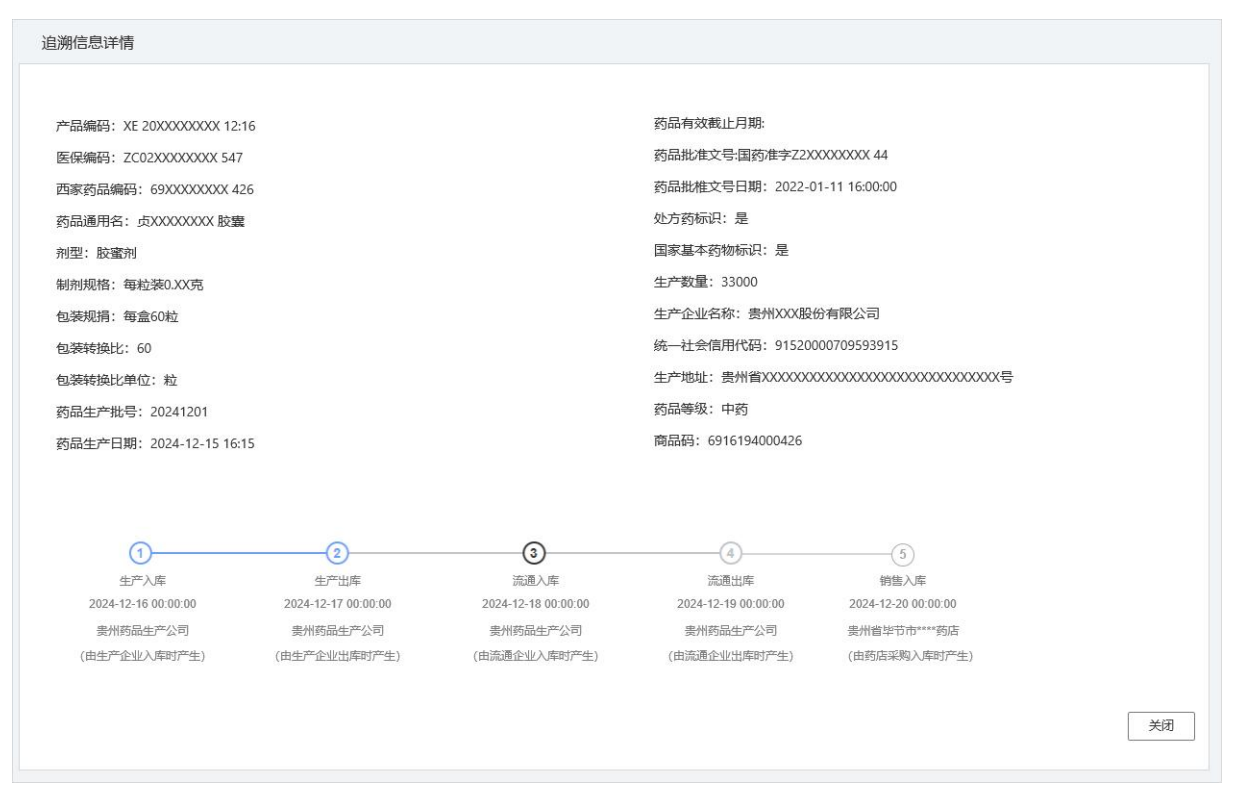

#### 图 65 流通企业药耗追溯信息批量查询

图 66 流通企业药耗追溯信息详情查询

第五步,点击【导出】按钮,可导出当前已查询结果数据, 支持一次最多导出 100000 个追溯码所关联的全节点数据,导出数 据量会根据每个追溯码产生多少节点数据而定。点击【导出】后, 由于下载量大,需要等待导出文件生成。如关闭了导出提示框, 不会取消本次导出任务,可点击【导出】再次进入导出提示框, 等待文件生成后进行下载。点击【重新导出】按钮,将重新生成 新的文件。

|                          |                      |                       |                       |               |                 | я 🔺 💶 • |        |      |
|--------------------------|----------------------|-----------------------|-----------------------|---------------|-----------------|---------|--------|------|
| △ 首页                     | E (##2007468#68869 × |                       |                       |               |                 |         |        |      |
| □ 生产企业服务 ^               | 生产企业服务 / 注           | 生产企业服务 / 院通企业桥科品牌推荐宣告 |                       |               |                 |         |        |      |
| 2024年医保药品目录调整            | ┃流通企业                | 业药耗追溯信息查询             |                       |               |                 |         |        |      |
| 医药企业线上报送医保谈判<br>药品配备机构   | 单码查询                 |                       |                       |               |                 |         |        |      |
| 医保业务综合服务终端(III<br>类)送检报告 | 产晶批号(药               | 品基础信息唯一流水号): 请输入;     | 合品批号 药钙温湖研            | ▶上传日期: □ 开始日期 | 至 结束日期          | 重置 查询   |        |      |
| 协议期内谈判药品医保支付<br>数据查询     | 流通企业                 | 业药耗追溯信息查询列表           |                       |               |                 |         |        | 母田   |
| 医保业务综合服务终端申请<br>单上传      | 序号                   | 统一社会信用代码              | 产品批号<br>(药品基础信息唯一流水号) | 药料追溯码         | 药耗追溯码上传日期       | 环节个数    | 企业所在环节 | 操作   |
| 生产企业目录内药品信息维             | 1                    |                       |                       |               |                 |         |        | 追溯信息 |
| 护                        | 2                    | and the second second |                       |               | and provide the |         | 1.000  | 追溯信息 |
| 生产企业药耗基础信息上传             | 总共2条 显               | 显示1-2条 〈 1 〉          | 10条/页 > 前往 1 3        | 5             |                 |         |        |      |
| 配送企业药耗配送信息上传             |                      |                       |                       |               |                 |         |        |      |
| 接口调用自动服务                 |                      |                       |                       |               |                 |         |        |      |
| 生产企业药耗温溯信息查询             |                      |                       |                       |               |                 |         |        |      |
| 流過企业药耗迫溯信息查询             | ]                    |                       |                       |               |                 |         |        |      |
|                          |                      |                       |                       |               |                 |         |        |      |
|                          |                      |                       |                       |               |                 |         |        |      |

#### 图 67 流通企业药耗追溯信息导出

| 🥅 国家医疗保障                 | 建位网厅                                                     | G 返回服务大厅 🐣 🚽 🗸                                                                                                  |  |  |  |  |  |  |
|--------------------------|----------------------------------------------------------|----------------------------------------------------------------------------------------------------|--|--|--|--|--|--|
| △ 首页                     | E (RACONALNOSS) ×                                        |                                                                                                    |  |  |  |  |  |  |
| □ 生产企业服务 ^               | 生产企业服务/ 流過企业例料临床信息查询                                     |                                                                                                    |  |  |  |  |  |  |
| 2024年医保药品目录调整            | 「流通企业药耗追溯信息查询                                            |                                                                                                    |  |  |  |  |  |  |
| 医药企业线上报送医保谈判药品配备机构       | #6.6% 11107                                              |                                                                                                    |  |  |  |  |  |  |
| 医佩业务综合服务终端(III<br>类)送检报告 | Mangagaranan-aks: 2002/2015 2002/2016 20 70200 E 02700 E |                                                                                                    |  |  |  |  |  |  |
| 协议期内谈判药品医保支付<br>数据查询     | 流通企业药托追溯信息查询列表                                           | 白田                                                                                                    |  |  |  |  |  |  |
| 医保业务综合服务终端申请<br>单上传      | 作号 於一社会位用任何 产品服号 药和自调的 药和自调的上作日间 异节个数<br>(药品和植物出始一起水号)   | 企业所在环节 操作                                                                                                    |  |  |  |  |  |  |
| 生产企业目录内药品信息维<br>护        |                                                          | ing in the second second second second second second second second second second second second second second se |  |  |  |  |  |  |
| 生产企业药耗基础信息上传             | 20月12日 11日 11日 11日 11日 11日 11日 11日 11日 11日               |                                                                                                    |  |  |  |  |  |  |
| 配送企业药耗配送信息上传             | 用决                                                       |                                                                                                    |  |  |  |  |  |  |
| 接口调用自助服务                 |                                                          |                                                                                                    |  |  |  |  |  |  |
| 生产企业药耗追溯信息查询             |                                                          |                                                                                                    |  |  |  |  |  |  |
| 派遍企业药样编溯信息查询             |                                                          |                                                                                                    |  |  |  |  |  |  |
|                          |                                                          |                                                                                                    |  |  |  |  |  |  |

图 68 流通企业药耗追溯信息导出生产文件

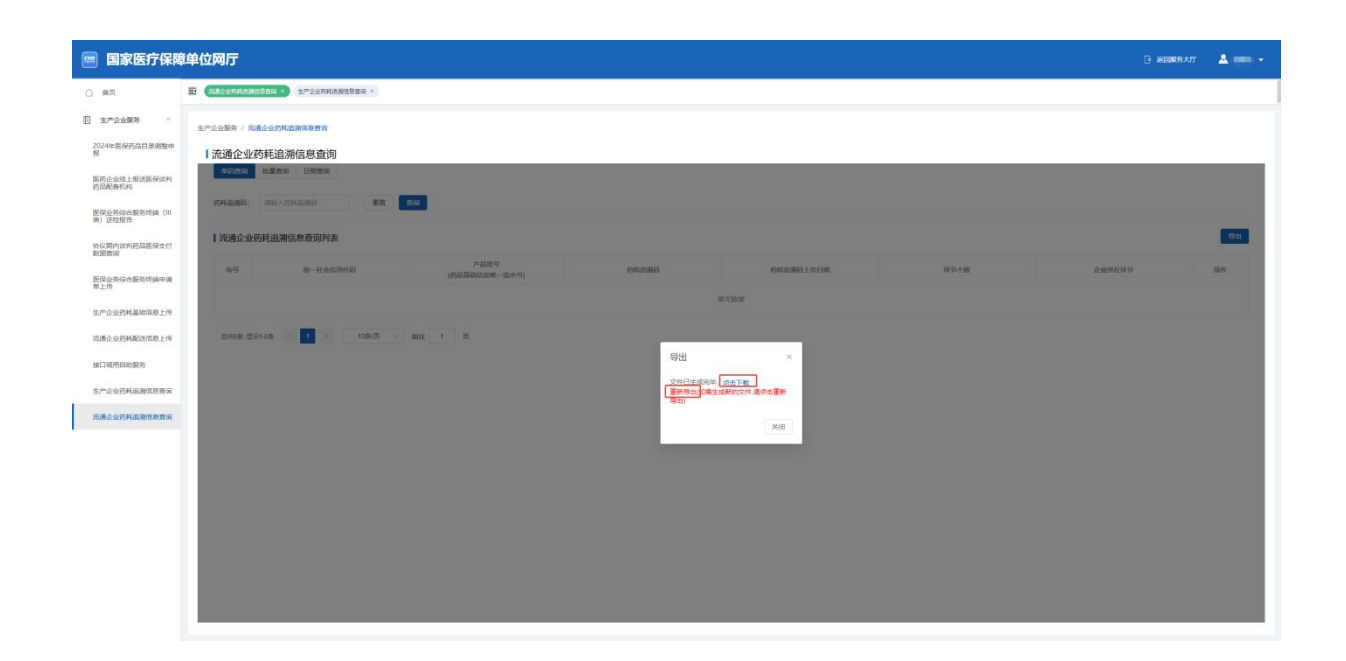

图 69 流通企业药耗追溯信息导出下载文件

#### 五、常见问题解答

(1) 药品生产企业应该调用哪些接口?

答: 生产企业一般需要调用: 进口药信息上传接口或国产药 信息上传接口(企业跟实际的产品情况选择)、追溯码信息上传 接口、发货信息上传接口等几个必需的接口,可以根据自身的实 际情况选择: 收货信息上传接口等。关于查询相关接口,企业根 据需要自行选择调用即可。

(2) 医用耗材生产企业应该调用哪些接口?

答:需要调用: 医用耗材信息上传接口、追溯码信息上传接口、发货信息上传接口、配送信息上传接口等几个必需的接口。

(3) 流通企业应该调用哪些接口?

答: 在入库环节和出库环节时,均需调用流通信息上传接口。 入参的要求如下:

45

入库环节时:流通单位信息、流通时间等信息需上传药品或 医用耗材刚到本企业时的流通单位;发货机构名称、发货时间、 发货状态等信息需上传上游生产企业或经销商的信息;收货机构 名称、收货时间、收货状态等信息需上传本企业的信息。

**出库环节时:** 流通单位信息、流通时间等信息需上传本企业 实际使用的流通单位; 发货机构名称、发货时间、发货状态等信 息需上传本企业的信息; 收货机构名称、收货时间、收货状态等 信息需上传下游经销商或零售商的信息。